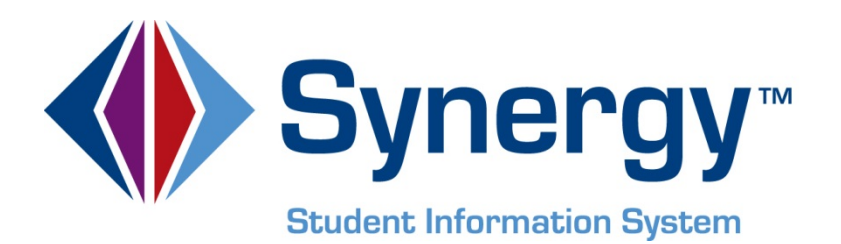

# **Synergy SIS**<sup>©</sup> Dashboard Guide

![](_page_0_Picture_2.jpeg)

Edupoint Educational Systems, LLC 1955 South Val Vista Road, Ste 210 Mesa, AZ 85204 Phone (877) 899-9111 Fax (800) 338-7646

First Edition, October 2009 Second Revision, March 2010 Third Revision, July 2011 Fourth Revision, May 2013

This edition applies to Synergy SIS<sup>™</sup> Student Information System software and all subsequent releases and modifications until indicated with new editions or revisions.

Edupoint's Synergy SIS Student Information System software and any form of supporting documentation are proprietary and confidential. Unauthorized reproduction or distribution of the software and any form of supporting documentation is strictly prohibited and may result in severe civil and criminal penalties.

Information in this document is provided in connection with Edupoint Educational Systems products. No license to any intellectual property rights is granted by this document.

The illustrations, procedural steps, and sample reports in this manual may be slightly different from the actual software due to modifications in the software based on state requirements and/or school district customization.

The data in this document may include the names of individuals, schools, school districts, companies, brands, and products. Any similarities to actual names and data are entirely coincidental.

Synergy SIS is a trademark of Edupoint Educational Systems, LLC. \* Other names and brands may be claimed as the property of others.

Copyright © 2006-2013, Edupoint Educational Systems, LLC. All rights reserved.

# TABLE OF CONTENTS

| CHAPTER ONE : OVERVIEW OF DASHBOARD WIDGETS                                                                                                    | 7                                                                     |
|----------------------------------------------------------------------------------------------------|-----------------------------------------------------------------------|
| Overview Of Dashboard Widgets<br>Types of Dashboard Widgets<br>Customizing the Dashboard<br>Dashboard Widget Options                                                                                                    | 8<br>8<br>10<br>14                                                    |
| CHAPTER TWO : CREATING DASHBOARD WIDGETS                                                                                                    | 15                                                                    |
| Creating a Widget<br>Creating a Query Widget.<br>Creating an External Image Widget<br>Creating an RSS Feed Widget<br>Creating a SQL Query Widget.<br>Viewing and Editing Dashboard Widgets<br>Adding Widgets to User Home Pages.                                                                                                 |                                                                       |
|                                                                                                    |                                                                       |
| CHAPTER THREE : SAMPLE DASHBOARD WIDGETS                                                                                                    | 35                                                                    |
| CHAPTER THREE : SAMPLE DASHBOARD WIDGETS<br>Attendance by Grade<br>Birth Month<br>Daily Absent Count<br>Enrollment by Day<br>Enrollment By Week<br>Enrollment Daily Delta<br>Enrollment Daily Delta – District<br>NASA Space Center<br>Weather in the Pacific Northwest                                                          | <b>35</b><br>36<br>37<br>38<br>39<br>41<br>43<br>43<br>45<br>47<br>48 |
| CHAPTER THREE : SAMPLE DASHBOARD WIDGETS<br>Attendance by Grade<br>Birth Month<br>Daily Absent Count<br>Enrollment by Day<br>Enrollment By Week.<br>Enrollment Daily Delta.<br>Enrollment Daily Delta – District<br>NASA Space Center<br>Weather in the Pacific Northwest<br>CHAPTER FOUR : SECURITY                             | <b>35</b> 36373839414345454748 <b>49</b>                              |
| CHAPTER THREE : SAMPLE DASHBOARD WIDGETS<br>Attendance by Grade<br>Birth Month<br>Daily Absent Count<br>Enrollment by Day<br>Enrollment By Week<br>Enrollment Daily Delta<br>Enrollment Daily Delta – District<br>NASA Space Center<br>Weather in the Pacific Northwest<br>CHAPTER FOUR : SECURITY<br>Dashboard Control Security | 35<br>36<br>38<br>39<br>41<br>43<br>45<br>47<br>48<br>49<br>50        |

# **ABOUT THIS MANUAL**

#### **Document History**

| Date         | Volume | Edition | Revision | Content                                                                         |
|--------------|--------|---------|----------|---------------------------------------------------------------------------------|
| October 2009 | 1      | 1       | 1        | Initial release of this document                                                |
| March 2010   | 1      | 1       | 2        | Updated document for November<br>2009 release, February & March<br>2010 patches |
| July 2011    | 1      | 1       | 3        | Updated for June 2011 release                                                   |
| May 2013     | 1      | 1       | 4        | Updated for the 2013 release of version 8.0                                     |

#### **CONVENTIONS USED IN THIS MANUAL**

![](_page_4_Picture_2.jpeg)

#### **BEFORE YOU BEGIN**

Before using any of the Edupoint family of software products, please make sure the computer hardware and software meet the minimum requirements.

![](_page_4_Picture_5.jpeg)

**Caution:** The Edupoint family of software does not support the use of pop-up blockers or third-party toolbars in the browser used to access Synergy SIS. Please disable any pop-up blockers and extra toolbars in the browser before logging in to any Edupoint product.

## Chapter One: OVERVIEW OF DASHBOARD WIDGETS

This chapter covers:

- Overview of dashboard widgets
- ► Types of dashboard widgets
- ► How end users can customize their dashboards

#### **OVERVIEW OF DASHBOARD WIDGETS**

A dashboard widget or control is a dynamic source of information that appears on a user's Synergy SIS home screen. Examples include graphical reports designed to track student data trends, such as enrollments by day, attendance patterns, or grades, and links to external sources of web-based information such as images or RSS feeds.

| Sy<br>Educa             | nergy<br>tion Platform                                                                                       |                                                               | Edupo                         | District |                         |                          | Adams Elementary<br>Year: 2012-2013<br>User: Admin User<br>Show only active |              |
|-------------------------|----------------------------------------------------------------------------------------------------|---------------------------------------------------------------|-------------------------------|----------|-------------------------|--------------------------|-----------------------------------------------------------------------------|--------------|
| 🔳 👰 🏠 !                 | 🕮 Quick Launch                                                                                               | R                                                             |                               |          |                         |                          | Lock   Sign Out   Su                                                        | pport   Help |
| Default<br>Staff        | <ul> <li>ESD</li> <li>Synergy SE</li> <li>Synergy SIS</li> <li>Accommodations</li> <li>Attendance</li> </ul> | Good morning, Admir<br>Show Dismissed Messag<br>Announcements | es                            |          | Announcement            | Dismiss                  | s or Rocall Messane                                                         | × ×          |
| Student                 | <ul> <li>AZ</li> <li>Course</li> <li>Course History</li> </ul>                                               | Tasks<br>Line Task Da                                         | ite/Time                      |          | Name                    | Descriptio               | on                                                                          | Action       |
|                         | <ul> <li>Discipline Incident</li> <li>ESR</li> <li>Federal</li> </ul>                                        | 1 02/07/2013<br>2 02/07/2013<br>3 02/07/2013                  | 7:13 PM<br>7:13 PM<br>7:28 PM | Wilso    | <u>n, Rob</u><br>n, Rob | District R<br>District R | Registration complete.<br>Registration complete.                            | ~            |
| User                    | <ul> <li>Grade Book</li> <li>Grading</li> <li>Health</li> </ul>                                              | Traffic Val V                                                 | /ista and 60                  |          | AZ Radar Loop           |                          | Birth Months<br>Dath Months                                                 | =            |
| User Groups             | <ul> <li>Locker</li> <li>Mass Scheduling</li> <li>Parent</li> </ul>                                          |                                                               | 105                           |          |                         |                          |                                                                             |              |
| System<br>Configuration | Query     Schedule     Staff     Student     Student Programs                                                |                                                               |                               |          |                         |                          |                                                                             | 11           |
|                         | <ul> <li>System</li> <li>Test History</li> <li>User Preferences</li> </ul>                                   | ast Lindated: N/A                                             | (c) www.az511.go              | Last Ur  | dated: N/A              |                          | Last Updated: N/A                                                           |              |

Figure 1.1 – Dashboard Widgets on Home Page

This chapter illustrates the types of widgets that can be created, and how users can add widgets to their home pages. Chapter Two shows how to create a dashboard widget, and how administrators can add widgets to user home pages. Chapter Three shows examples of widgets.

#### **TYPES OF DASHBOARD WIDGETS**

There are four types of dashboard widgets: Query, External Image, RSS Feed, and SQL Query.

A **Query** widget is based on an existing Synergy SIS public query. It displays the data results from the query in a graph or chart, such as a pie chart or bar graph.

![](_page_7_Figure_10.jpeg)

Figure 1.2 – Query Widget, Bar Chart

An **External Image** widget displays an image from an external website, such as a weather radar map or traffic update.

![](_page_8_Picture_3.jpeg)

Figure 1.3 – External Image Widget

A RSS Feed widget shows the results of an RSS Feed.

| ED day DSS Eagd                                                                                   |  |
|---------------------------------------------------------------------------------------------------|--|
| U.S. Department of Education                                                                      |  |
| Student Performance in Mathematics<br>Summary:<br>Date: Wed, 14 Oct 2009 18:41:00 GMT             |  |
| Stakeholders Meeting: Innovation, Federal Role<br>Summary:<br>Date: Wed, 14 Oct 2009 16:34:00 GMT |  |
| A Call to Teach<br>Summary:<br>Date: Fri, 03 Oct 2009 19:18:00 GMT                                |  |
|                                                                                                   |  |

Figure 1.4 – RSS Feed Widget

A **SQL Query** widget pulls data from a database via a SQL query, and displays the data in a graphical format such as a pie chart or bar graph.

![](_page_8_Figure_9.jpeg)

Figure 1.5 – SQL Query Widget, Pie Chart

#### **CUSTOMIZING THE DASHBOARD**

Once widgets have been created, users can choose which dashboard widgets are displayed on their Synergy SIS home pages. To customize the dashboard:

1. Open the Synergy SIS Navigation Tree by clicking the Tree button at the top of the page.

![](_page_9_Figure_5.jpeg)

4. Click **User Profile**. The **User Profile** screen appears in the content pane on the right.

![](_page_9_Figure_7.jpeg)

![](_page_10_Picture_2.jpeg)

**Note** – Elsewhere in this guide, shorthand expresses navigation in the tree. For example, the navigation described in steps 2–4 above is expressed as: Go to **Synergy SIS > User Preferences > User Profile**.

5. Click the **POV** (Point of View) tab.

| <sup>™</sup> User Profile                    |    |                                    |                 | («         |
|----------------------------------------------|----|------------------------------------|-----------------|------------|
| User Name: User, Admin Login Name: Admin     |    |                                    |                 |            |
| Demographics Navigation Menu Security Access | S  | Spell Check Option POV             |                 |            |
| Login                                        | ٢  | Password                           |                 |            |
| Email Is Administrator                       |    | Password Confirm Password          |                 |            |
| admin@edupoint.com                           |    |                                    |                 |            |
| Address                                      | ٥  | Preferences 🔇                      |                 |            |
| Address                                      |    | Default Mode                       |                 |            |
|                                              |    | Edit 🗸                             |                 |            |
| City State Zip Code                          |    | Paging Size Paging Row Size        |                 |            |
|                                              |    |                                    |                 |            |
|                                              |    | Show Quick Launch                  |                 |            |
|                                              |    | POV Home Page Change POV Home Page |                 |            |
|                                              |    |                                    |                 |            |
| Phone Numbers                                |    |                                    | Add             |            |
| X Line Primary 🖨 Type 😂                      | Ph | one 🔤 Extension 🔤 Contact          | <b>⊜</b> Listed | $\bigcirc$ |

Figure 1.12 – User Profile View

6. In the **Dashboard Controls Per Row** box, enter the number of widgets to display in each row of widgets.

| <sup>™</sup> User Profile                                            |                       | (      |
|----------------------------------------------------------------------|-----------------------|--------|
| User Name: User, Admin Login Name: Admin                             |                       |        |
| Demographics Navigation Menu Security Access Spell Check Options POV |                       |        |
| Point of View (POV) Home Page Settings                               |                       | 6      |
| Dashboard Controls Per Row                                           |                       |        |
| Dashboard Controls                                                   | Add Cho               | oser 🔇 |
| 🗙 Line Orderby 🔤 Name 🔤 GraphType 🤤                                  | Last Update Date Time | Ş      |
| Task Setup                                                           |                       | 6      |
| Show Task List                                                       |                       |        |
| Selected Task Groups to Show in Task List                            |                       |        |
| 🔽 Discipline 🔲 🔽 Health                                              |                       |        |
| Conference VUE VMedication                                           |                       |        |

Figure 1.13 – User Profille View, POV Tab

![](_page_10_Picture_10.jpeg)

7. Add dashboard widgets to the home page one at a time using the **Add** button, or add multiple widgets at once using the **Chooser** button.

| Dashboard C                           | Controls |   |      |               |           |           |         | Add            | Chooser 🗘 |
|---------------------------------------|----------|---|------|---------------|-----------|-----------|---------|----------------|-----------|
| X Line                                | Orderby  | ¢ | Name | $\Rightarrow$ | GraphType | $\ominus$ | Last Up | date Date Time | ÷         |
| Figure 1.14 – Dashboard Controls Grid |          |   |      |               |           |           |         |                |           |

8. To add a single widget, click the **Add** button. The **Find: DashboardWidget** screen opens.

9. Enter all or part of the **Name** of the widget, and/or select the **Graph Type** to search for a specific widget, and click the **Find** button at the top of the screen. Widgets that meet the criteria entered are listed in the **Find Result** grid.

| Find Close Select Clear Selection   |           |  |  |  |  |  |
|-------------------------------------|-----------|--|--|--|--|--|
| -ind: DashboardWidget               |           |  |  |  |  |  |
| Find Criteria                       | 6         |  |  |  |  |  |
| Name GraphType                      |           |  |  |  |  |  |
| e                                   |           |  |  |  |  |  |
| Search Results                      |           |  |  |  |  |  |
| Find Result                         | ۵         |  |  |  |  |  |
| Line Name                           | GraphType |  |  |  |  |  |
| Edupoint New Release                |           |  |  |  |  |  |
| 2 Enrollment by Day                 | Bar       |  |  |  |  |  |
| 3 Enrollment by Week                | Bar       |  |  |  |  |  |
| 4 Enrollment Daily Delta            | Bar       |  |  |  |  |  |
| 5 Enrollment Daily Delta - District | Bar       |  |  |  |  |  |

Figure 1.15 – Find Dashboard Widget Screen, Finding

10. Click the widget to add, and click the **Select** button at the top of the screen.

| Find Close Select Clear Selection                 |           |  |  |  |  |
|---------------------------------------------------|-----------|--|--|--|--|
| Find: DashboardWidget                             |           |  |  |  |  |
| Find Criteria                                     | <b>Q</b>  |  |  |  |  |
| Name GraphType                                    |           |  |  |  |  |
| e V                                               |           |  |  |  |  |
| Search Results                                    |           |  |  |  |  |
| Find Result                                       | ۵)        |  |  |  |  |
| Line prane                                        | огаритуре |  |  |  |  |
| Edupoint New Release                              |           |  |  |  |  |
| 2 Enrollment by Day                               | Bar       |  |  |  |  |
| 3 Enrollment by Week                              | Bar       |  |  |  |  |
| 4 Enrollment Daily Delta                          | Bar       |  |  |  |  |
| 6 Enrollment Daily Delta - District               | Bar       |  |  |  |  |
| Figure 1.16 – Find Dashboard Widget Screen, Selec | ting      |  |  |  |  |

11. To add multiple widgets, click the **Chooser** button. The **Chooser** screen opens.

| Das | hboar | d Controls |                      |           |   | Add Chooser 🔇         |
|-----|-------|------------|----------------------|-----------|---|-----------------------|
| X   | Line  | Orderby    | Name 🗧               | GraphType | ₽ | Last Update Date Time |
|     | 1     |            | Edupoint New Release |           |   |                       |

Figure 1.17 – Dashboard Controls Grid, Widget Added

12. Enter all or part of the **Name** of the widget and/or select the **Graph Type** to search for a specific widget, and click the **Find** button at the top of the screen. Widgets that meet the criteria entered are listed in the **Find Result** grid.

| Find Select                         |                  |        |                   |           |   |
|-------------------------------------|------------------|--------|-------------------|-----------|---|
| Chooser                             |                  |        |                   |           |   |
| Find Criteria                       |                  |        |                   |           |   |
| Name GraphT                         | уре              |        |                   |           |   |
|                                     | *                |        |                   |           |   |
|                                     | Add Selected Row | ı(s) > | Add All Row(s) >> |           |   |
| Search Results                      |                  |        |                   |           |   |
| Find Result                         | 0                |        | elected Items     |           | ٥ |
| Line Name                           | GraphType        |        | K Line Name       | GraphType |   |
| 1 Edupoint New Release              |                  |        |                   |           |   |
| 2 Enrollment by Day                 | Bar              |        |                   |           |   |
| 3 Enrollment by Week                | Bar              |        |                   |           |   |
| 4 Enrollment Daily Delta            | Bar              |        |                   |           |   |
| 5 Enrollment Daily Delta - District | Bar              |        |                   |           |   |

Figure 1.18 – Chooser Screen, Find Result

13. Click a widget to add. To select multiple widgets, hold down the Shift key and click all widgets needed, and click the Add Selected Row(s)> button. To add all of the widgets listed, click the Add All Row(s) > button.

| Find Select                             |                            |
|-----------------------------------------|----------------------------|
| Chooser                                 |                            |
| Find Criteria                           |                            |
| Name GraphType                          |                            |
|                                         |                            |
| Add Selected Row                        | (s) > Add All Row(s) >>    |
| Search Results                          |                            |
| Find Result 📀                           | Selected Items             |
| Line Hame CraphType                     | X Line Name GraphType      |
| 1 Edupoint New Release                  | Enrollment by Day Bar      |
| 3 Enrollment Daily Delta Bar<br>Bar Bar | Enrollment by Week     Bar |

Figure 1.19 – Chooser Screen, Selected Items

14. If necessary, conduct another Find with different criteria, and repeat the process until all needed widgets are listed in the **Selected Items** grid. Click the **Select** button to add them to the **Dashboard Controls** grid.

| VUser Profile                                |                        |        |                  | (0        |
|----------------------------------------------|------------------------|--------|------------------|-----------|
| User Name: User, Admin Login Name: Admin     |                        |        |                  |           |
| Demographics Navigation Menu Security Access | Spell Check Options PO |        |                  |           |
| Point of View (POV) Home Page Settings       |                        |        |                  | ۵         |
| Dashboard Controls Per Row                   |                        |        |                  |           |
| 3                                            |                        |        |                  |           |
| Dashboard Controls                           |                        |        | Add              | Chooser 🔇 |
| 🗙 Line Orderby 😂 Name                        | 🔶 Graph                | Type 🔤 | Last Update Date | Time 🔶    |
| Edupoint New Releas                          | e                      |        |                  |           |
| Enrollment by Day                            | Bar                    |        |                  |           |
| Enrollment by Week                           | Bar                    |        |                  |           |

Figure 1.20 – User Profile Screen, Widgets Added

15. If desired, change the order in which widgets appear on the home page by entering sequence numbers in the **Order By** column.

| VUser Profile                             |                      |                |           |     |     |               |         | «                                        |
|-------------------------------------------|----------------------|----------------|-----------|-----|-----|---------------|---------|------------------------------------------|
| User Name: User, Admin Lo                 | ogin Name: Adm in    |                |           |     |     |               |         |                                          |
| Demographics Navigation N                 | Ienu Security Access | Spell Check Op | tions POV |     |     |               |         |                                          |
| Point of View (POV) Home F                | age Settings         |                |           |     |     |               |         | 0                                        |
| Dashboard Controls Per Roy                | N                    |                |           |     |     |               |         |                                          |
| Dashboard Controls                        | _                    |                |           |     |     | Add           | Chooser | ٥                                        |
| 🗙 Lini Orderby 🔶                          | Name                 | ¢              | GraphTyp  | e 🔶 | Las | t Update Date | Time    | $\stackrel{\triangle}{\bigtriangledown}$ |
| <b>I</b> 3                                | Edupoint New Release |                |           |     |     |               |         |                                          |
| 1                                         | Enrollment by Day    |                | Bar       |     |     |               |         |                                          |
| 2                                         | Enrollment by Week   |                | Bar       |     |     |               |         |                                          |
| Task Setup                                |                      |                |           |     |     |               |         | 0                                        |
| Show Task List                            |                      |                |           |     |     |               |         |                                          |
| Selected Task Groups to Show in Task List |                      |                |           |     |     |               |         |                                          |
| 🔽 Discipline 🔽 🔽 F                        | lealth               |                |           |     |     |               |         |                                          |
| Conference 🔽 PVUE 🔽 I                     | Medication           |                |           |     |     |               |         |                                          |

Figure 1.21 – User Profile Screen, Order By & Deleting

16. Click the **Save** button at the top of the screen to save the changes.

#### DASHBOARD WIDGET OPTIONS

Once a widget has been added to a user's home page, the user can do more than just view it (if the security setting for the widget allows). To enlarge the widget, click it, and a larger view of the graph or image opens.

![](_page_13_Figure_4.jpeg)

Figure 1.22 – Large View of Widget

To print the widget, click the printer icon. To view the underlying query, click the icon that looks like a canister. To go the source website, or export the results of a query to an Excel spreadsheet, click the icon that looks like a spreadsheet.

## Chapter Two: CREATING DASHBOARD WIDGETS

This chapter covers:

- ► Creating a Query Widget
- Creating an External Image Widget
- ► Creating an RSS Feed Widget
- ► Creating a SQL Query Widget
- ► Viewing and Editing Dashboard Widgets
- ► Adding Widgets to User Home Pages

#### **CREATING A WIDGET**

To create a dashboard widget:

- 1. Go to Synergy SIS > System > Setup > Dashboard Control.
- 2. Click the **Add** button at the top of the screen.

| Menu 🗸   🔇 🌒 🛞   .       | 👼 Find Undo           | Add         |                    | Form Status: Find 😥 🖓 |
|--------------------------|-----------------------|-------------|--------------------|-----------------------|
| VDashboard C             | Control               |             |                    |                       |
| Name: Group: Focus Based | t: Widget Type:       |             |                    |                       |
| Options Advanced R       | ules Subscribed Users |             |                    |                       |
| Name                     | Group                 | Widget Type | Inactive Widget ID |                       |
|                          |                       | ✓           |                    |                       |
| Description 🚏 🔇          |                       |             |                    |                       |
|                          |                       | A           |                    |                       |
|                          |                       |             |                    |                       |
|                          |                       | -           |                    |                       |
| J<br>This                |                       |             |                    |                       |
| l itie                   |                       |             |                    |                       |
| <u> </u>                 |                       |             |                    |                       |

Figure 2.1 – Dashboard Control Screen

3. Enter a name for the new widget in the **Name** field.

| Save Close                                                                                                    |                                                           |
|----------------------------------------------------------------------------------------------------|-----------------------------------------------------------|
| Dashboard Control                                                                                                    |                                                           |
| Ontions Advanced                                                                                                    |                                                           |
| Name Group Widget                                                                                                    | Type Inactive Widget ID                                   |
| Description 🕎 📀                                                                                                    |                                                           |
| ×                                                                                                    |                                                           |
| Title                                                                                                    |                                                           |
|                                                                                                    |                                                           |
| Dimensions                                                                                                    | <u></u>                                                   |
| To fix the widget dimension, enter in the height or width (entering render the other proportionally). Leave blank to use the original v | one of the dimensions will cause the browser to<br>vidth: |
| Height (in pixels) Width (in pixels)                                                                                                    |                                                           |
| Use the following Large Height / Large Width fields to specify an<br>default is 800 (Height) x 600 (Width).                             | exact large rendered height and width. The                |
| Graph Large Height Graph Large Width 800 600                                                                                            |                                                           |
| Specific Focus                                                                                                    | ۵                                                         |
| Specific Organization +                                                                                                    |                                                           |
|                                                                                                    |                                                           |
| Specific Year +                                                                                                    |                                                           |

Figure 2.2 – Dashboard Control Screen, Adding

- 4. Select a **Group** to assign to the widget. The groups available are customizable by each district, and they are the same groups used in the Query screen. To customize the groups, modify the lookup table Revelation.QueryInfo.Group as outlined in Chapter Six of the *Synergy SIS Query & Reporting Guide*.
- 5. Select the **Widget Type** that describes the source of the data displayed in the widget.

6. To remove a widget from everyone's home page, check the **Inactive** box. If checked, the dashboard widget is no longer available to be added as well.

The Widget ID is a serialized number assigned by the Synergy SIS system, and cannot be changed.

- 7. To assist users in selecting which widgets may be helpful for display, enter a detailed explanation of the widget in the **Description** box.
- 8. Enter a **Title** to appear at the top of the widget on the home page.

![](_page_16_Figure_6.jpeg)

Figure 2.3 – Widget Title

- 9. The **Dimensions** section can reconfigure the size of the dashboard widget as displayed on the home page. The Height and Width controls the widget in the row, and the Graph Large dimensions control the size when the widget is clicked to enlarge it. To show the widget in a different size than the standard size, enter the dimensions in the boxes. Entering either the height or the width and the browser will render the other dimension proportionate to the value entered. Dimensions cannot exceed 999 in Height and Width pixels or 9999 in Graph Large Height and Graph Large Width. By default, the large graph is displayed in 800 x 600 dimensions. Dimensions cannot be set for a RSS Feed widget.
- 10. All the other options on the **Options** tab change, depending on the type of widget type selected. The options for each widget type are explained in the following sections in this chapter.
- 11. To specify how often the widget is updated, click the **Advanced** tab.

| Save Obse                                |
|------------------------------------------|
| Dashboard Control                        |
|                                          |
| Options Advanced                         |
| ame Group Widget Type Inactive Widget ID |
| V Query V 🖸                              |
| Refred Non Last Updated                  |
| 🗘 🔾                                      |
| chedule Task                             |
| v                                        |
|                                          |
| Once                                     |
| 2aily                                    |
| Neekly                                   |
| Northly                                  |
|                                          |

Figure 2.4 – Add Dashboard Control Widget Advanced Tab

12. Select the frequency of updates from the Schedule Task list. Widgets may be updated Once, Daily, Weekly, or Monthly.

13. If the widget should be updated every day, or every so many days, choose Daily. To choose when the scheduled updates should begin and end, enter their Start Time and Start Date and End Date. The time should be entered in HH:MM AM/PM format. Enter the dates in MM/DD/YY format, or they may be selected by clicking the Calendar IP button. To run it every day enter 1 for Day(s), or enter the number of days between updates. To run it every so many hours every day, enter the number of Hour(s) between updates and enter the time the updates should end every day in the Ending At box.

| Schedule Job  |                 |            |           |   |  | 0 |
|---------------|-----------------|------------|-----------|---|--|---|
| Schedule Task | Start Time      | Start Date | Stop Date |   |  |   |
| Daily 🔽       |                 |            |           | P |  |   |
| Schedule Task | Daily           |            |           |   |  | 0 |
| Every         | Day(s)          |            |           |   |  |   |
| Every H       | our(s) Ending a | t          |           |   |  |   |

Figure 2.5 – Selecting the Daily Schedule

14. If the widget should be updated every so many weeks, choose Weekly. To choose when the scheduled updates should begin and end, enter their Start Time and Start Date and End Date. The time should be entered in HH:MM AM/PM format. Enter the dates in MM/DD/YY format, or they may be selected by clicking the Calendar IP button. Enter the number of Week(s) between updates, and check the boxes to indicate on which day(s) of the week the updates should be run. Updates can also be run every so many hours every day by entering the number of Hour(s) between updates and enter the time the updates should end every day in the Ending At box.

| Schedule Job    |                  |            |            |  |
|-----------------|------------------|------------|------------|--|
| Schedule Task   | Start Time       | Start Date | Stop Date  |  |
| Weekly 🖌        |                  |            |            |  |
| Schedule Task \ | Neekly           |            |            |  |
| Every           | Week(s) on:      | 🗖 Monday   | 🗖 Saturday |  |
|                 |                  | 🗖 Tuesday  | 🗖 Sunday   |  |
|                 |                  | 🗖 Wednesd  | ау         |  |
|                 |                  | 🗖 Thursday |            |  |
|                 |                  | 🗖 Friday   |            |  |
| Every Ho        | our(s) Ending at |            |            |  |

Figure 2.6 – Selecting the Weekly Schedule

15. If the widget should be updated every month, select **Monthly**. To choose when the scheduled updates should begin and end, enter their **Start Time** and **Start Date** and **End Date**. To run it on a specific day of the month like the 21<sup>st</sup> or the 3<sup>rd</sup>, click **Day** and select the day from the list. To run it on a specific weekday, such as the first Monday, select which weekday from the list. Select months when the update should be run by checking boxes.

| Schedule | Job  |            |       |            |          |        |           |             | 6 |
|----------|------|------------|-------|------------|----------|--------|-----------|-------------|---|
| Schedule | Task | Start Time | е     | Start Date | е        | Stop [ | Date      |             |   |
| Monthly  | *    |            |       |            | P        |        | P         |             |   |
| Schedule | Task | Monthly    |       |            |          |        |           |             | 6 |
| O Day    |      | 🗸 of       | the m | onth(s)    |          |        | 🗖 January | 🗖 July      |   |
| O The    |      | <b>v</b>   |       | <b>v</b> 0 | f the mo | nth(s) | 🗖 Februar | y 🗖 August  |   |
|          |      |            |       |            |          |        | 🗖 March   | 🗖 September |   |
|          |      |            |       |            |          |        | 🗖 April   | 🗖 October   |   |
|          |      |            |       |            |          |        | 🗖 Мау     | 🗖 November  |   |
|          |      |            |       |            |          |        | 🗖 June    | 🗖 December  |   |

Figure 2.7 – Selecting the Monthly Schedule

16. Once all required fields (green boxes) and any other desired fields have been filled in, click the **Save** button at the top of the screen. This dashboard widget can now be added to the home page.

| Save Close               |              |                                |
|--------------------------|--------------|--------------------------------|
| Dashboard Control        |              | («                             |
| Options Advanced         |              |                                |
| Name                     | Group        | Widget Type Inactive Widget ID |
| Monthly Absences         | Attendance 🗸 | r Query → 🔽                    |
| Refresh Now Last Updated |              |                                |

Figure 2.8 – Dashboard Control Screen, Saving

### **CREATING A QUERY WIDGET**

A Query widget uses a public query to gather the data included in the widget chart. To create a Query widget:

- 1. Create a query and save it as a public query. For instructions on creating public queries, see the *Synergy SIS Query and Reporting Guide*.
- 2. Follow the instructions outlined in the previous section on creating a widget, selecting **Query** as the **Widget Type**.

3. When Query is selected as the type of widget, the following options are available at the bottom of the Options tab on the Dashboard Control screen. To specify the focus for the public query, select a Specific Organization and Specific Year. To select a organization, click the gray arrow next to the Specific Organization box. The Find: RevOrganization screen opens.

| Specific Focus                                                  | 6       |
|-----------------------------------------------------------------|---------|
| Specific Organizatio                                            |         |
|                                                                 |         |
| Specific Year 🔶                                                 |         |
|                                                                 |         |
| Query                                                           | 6       |
| Public query providing data for dashboard control 🔶 Focus Based |         |
|                                                                 |         |
| 🗖 Do not allow user to open query                               |         |
| Do not allow user to print report                               |         |
| 🗖 Do not allow user to open query detail                        |         |
| Graph Options                                                   | <u></u> |
| GraphType                                                       |         |
|                                                                 |         |
| X Column Value to Start the X Axis From                         |         |
|                                                                 |         |
| Y Column Value to Start the X Axis From                         |         |
| · · · · · · · · · · · · · · · · · · ·                           |         |
| 🗖 Order Graph Data in Query Sorted Order                        |         |
| T All Colors are Opaque                                         |         |
| Chart is Rendered in 3D                                         |         |
| Graph Show Data Labels                                          |         |
| Figure 2.9 – Query Widget, Options tab                          |         |

4. Enter all or part of the **Organization Name** and click the **Find** button to display a list of names.

| Find Close Select Clear Selector |     |
|----------------------------------|-----|
| Find: RevOrganization            |     |
| Find Criteria                    | G   |
| Organization Name                |     |
|                                  |     |
| Search Results                   |     |
| Find Result                      | Q ( |
| Line Organization Name           |     |
| 1. Elementary Schools            |     |
| 2 2. Middle Schools              |     |
| 3 3. High Schools                |     |

Figure 2.10 – Select RevOrganization Results

5. Click the specific organization name, and click the **Select** button.

| Pind Close Select Clear Selection |     |
|-----------------------------------|-----|
| Find: RevOrganization             |     |
| Find Criteria                     | (   |
| Organization Name                 |     |
|                                   |     |
| Search Results                    |     |
| Find Result                       | ا 🕲 |
| Line Organization Name            |     |
| 1. Elementary Schools             |     |
| 2 2. Middle Schools               |     |
| 3 3. High Schools                 |     |

Figure 2.11 – Find RevOrganization Screen, Selecting

6. On the **Dashboard Control** screen, to select a **Specific Year**, click the gray arrow. The **Find: RevYear** screen opens.

![](_page_20_Figure_3.jpeg)

Figure 2.12 – Find Specific Year

7. Enter a school year and/or extension to search for, and click the **Find** button at the top of the screen to display a list of school years and extensions.

| 1             |               | The Revenue of the second     |           |                  | i |  |  |  |  |  |
|---------------|---------------|-------------------------------|-----------|------------------|---|--|--|--|--|--|
| Q             | Fine          | d Close Select Clear Selector | <u>.</u>  |                  |   |  |  |  |  |  |
|               | Find: RevYear |                               |           |                  |   |  |  |  |  |  |
| Find Criteria |               |                               |           |                  |   |  |  |  |  |  |
|               | Scho          | ol Year Extension             |           |                  | l |  |  |  |  |  |
|               |               |                               |           |                  | l |  |  |  |  |  |
|               |               | 10.01                         |           |                  | ł |  |  |  |  |  |
|               | Sea           | rch Results                   |           |                  | ł |  |  |  |  |  |
|               | Find          | Result                        |           | Q                |   |  |  |  |  |  |
|               | Line          | School Year                   | Extension | FullYearVerbose  |   |  |  |  |  |  |
|               | 1             | 2004                          | R         | 2004-2005        |   |  |  |  |  |  |
|               | 2             | 2005                          | R         | 2005-2006        |   |  |  |  |  |  |
|               | 3             | 2006                          | R         | 2006-2007        |   |  |  |  |  |  |
|               | 4             | 2007                          | R         | 2007-2008        |   |  |  |  |  |  |
|               |               | 2008                          | R         | 2008-2009        |   |  |  |  |  |  |
|               | 6             | 2008                          | S         | 2008-2009 Summer |   |  |  |  |  |  |

Figure 2.13 – Find RevYear Screen, Finding

8. Click the specific school year, and click the Select button.

| Pin  | Pind Class Select Class Selection |           |                  |  |  |  |  |  |  |
|------|-----------------------------------|-----------|------------------|--|--|--|--|--|--|
| Fin  | Find: RevYear                     |           |                  |  |  |  |  |  |  |
| Find | Find Criteria                     |           |                  |  |  |  |  |  |  |
| Scho | ol Year Extension                 |           |                  |  |  |  |  |  |  |
|      | ×                                 |           |                  |  |  |  |  |  |  |
| Sea  | rch Results                       |           |                  |  |  |  |  |  |  |
| Find | Result                            |           | ٥                |  |  |  |  |  |  |
| Line | School Year                       | Extension | FullYearVerbose  |  |  |  |  |  |  |
| 1    | 2004                              | R         | 2004-2005        |  |  |  |  |  |  |
| 2    | 2005                              | R         | 2005-2006        |  |  |  |  |  |  |
| 3    | 2006                              | R         | 2006-2007        |  |  |  |  |  |  |
| 4    | 2007                              | R         | 2007-2008        |  |  |  |  |  |  |
| 5    | 2008                              | R         | 2008-2009        |  |  |  |  |  |  |
| 6    | 2008                              | S         | 2008-2009 Summer |  |  |  |  |  |  |

Figure 2.14 – Find RevYear Results

9. On the **Dashboard Control** screen, to select the query to be used for the widget, click the gray arrow next to the Query box.

| Specific Focus                                                                                                    |   |
|----------------------------------------------------------------------------------------------------|---|
| Specific Organization 🔶                                                                                                    |   |
| Hope High School                                                                                                    |   |
| Specific Year 🗧                                                                                                    |   |
| 2009-2010                                                                                                    |   |
| Query                                                                                                    | ٩ |
| Public query providing data for dashboard contrict of ocus Based                                                                                                    |   |
|                                                                                                    |   |
| 🗖 Do not allow user to open query                                                                                                    |   |
| Do not allow user to print report                                                                                                    |   |
| Do not allow user to open query detail                                                                                                    |   |
| Graph Options                                                                                                    | ٥ |
| GraphType                                                                                                    |   |
| ×                                                                                                    |   |
|                                                                                                    |   |
| X Column Value to Start the X Axis From                                                                                                    |   |
| X Column Value to Start the X Axis From                                                                                                    |   |
| X Column     Value to Start the X Axis From       Y Column     Value to Start the X Axis From                                                                                                    |   |
| X Column Value to Start the X Axis From Y Column Value to Start the X Axis From Y Column                                                                                                    |   |
| X Column Value to Start the X Axis From Y Column Value to Start the X Axis From Y Column Value to Start the X Axis From Y Order Graph Data in Query Sorted Order                                                                                                    |   |
| X Column Value to Start the X Axis From Y Column Value to Start the X Axis From Y Column Order Graph Data in Query Sorted Order All Colors are Opaque                                                                                                    |   |
| X Column Value to Start the X Axis From Volue to Start the X Axis From Volue to Start the X |   |

10. Select a Query Group and/or User Name of the user who created the query, and/or enter all or part of the Name of the query, and click the Find button.

| Find Close Select (   | Rear Selection |                                   |      |
|-----------------------|----------------|-----------------------------------|------|
| Find: Query           |                |                                   |      |
| Find Criteria         |                |                                   | 6    |
| Query Group User Name |                |                                   |      |
| ~                     |                |                                   |      |
| Name                  |                |                                   |      |
|                       |                |                                   |      |
| Search Results        |                |                                   |      |
| Find Result           |                |                                   | ^ (پ |
| Line Query Group      |                | Name                              |      |
| 1 Attendance          | McGrew, Tom    | Student Birth Info and Attendance |      |
| 2 Attendance          | Wilson, Rob    | Attendance List                   |      |
| 3 Course History      | Weathers, Bob  | Class Rank top % list             |      |
|                       | F              | Figure 2.15 – Find Query          |      |

11. Click the specific query, and click the **Select** button.

![](_page_21_Figure_7.jpeg)

12. On the **Dashboard Control** screen, to use the focus selected when the widget is displayed instead of a selected focus, check the **Focus Based** box.

| Specific Focus                                          | ۵        |
|---------------------------------------------------------|----------|
| Specific Organization 🔶                                 |          |
| Hope High School                                        |          |
| Specific Year 🔶                                         |          |
| 2009-2010                                               |          |
| Query                                                   |          |
| Public query providing data for dashboard control 🔶 Foc | is Based |
| Class Rank top % list                                   |          |
| 🗖 Do not allow user to open query                       |          |
| 🗖 Do not allow user to print report                     |          |
| 🗖 Do not allow user to open query detail                |          |
| Graph Options                                           | ۵        |
| GraphType                                               |          |
| ×                                                       |          |
| X Column Value to Start the X Axis Fro                  | m        |
|                                                         |          |
| Y Column Value to Start the X Axis Fro                  | m        |
|                                                         |          |
| C Order Graph Data in Query Sorted Order                |          |
| T All Colors are Opaque                                 |          |
| Chart is Rendered in 3D                                 |          |
| Graph Show Data Labels                                  |          |

Figure 2.17 – Dashboard Control Screen, Options Tab

- 13. To prevent the user from opening the query used for the widget from the widget itself, check the box **Do not allow user to open query**. To prevent the user from printing the widget report, check the box **Do not allow user to print report**. To prevent the user from opening the data underlying the widget in an Excel spreadsheet, check the box **Do not allow user to open query detail**.
- 14. To select the type of graph to be used for the widget, select the **Graph Type**:
  - Bar graphs are used for comparing two or more values.
  - Curve graphs slope up or down depending upon the data.
  - **Doughnut** graphs show how proportions of data contribute to the whole. The size of the slice in a Doughnut graph ring is determined by the series value as a percentage of the total of all values.
  - Line graphs represent a series of data points connected together with a line and is useful to show data trends. This graph can be used to show how two items are related to each other.
  - **Pie** graphs represent an entire data category as a pie. Each data item in that category is shown as a pie wedge with each wedge being proportional to that data item's percentage of the sum of all the data being used for the graph.
  - **Surface** graphs show two independent variables on two axis, i.e. x-axis and y-axis, and a dependent variable on the z-axis. It is similar to a 3D image, where it appears as though the graph is coming out of the page.

15. Select which properties from the query should be used for the X Column and the Y Column of the graph from the X Column and Y Column lists. The Value to Start the X Axis From is the value that appears on the horizontal line of the graph. The Value to Start the Y Axis From is the value that appears on the vertical line of the graph.

![](_page_23_Figure_3.jpeg)

Figure 2.18 – Graph Options

- 16. To sort the data in the graph by the same sort order selected in the query, check the box **Order Graph Data in Query Sorted Order**.
- 17. To show the pieces of the graph in solid colors, check the box **All Colors are Opaque**.
- 18. To show the graph in 3D, check the box Chart is Rendered in 3D.
- 19. To show the names of the properties used on the X and Y axes, click the box **Graph Show Data Labels**.
- 20. Once all required fields (green boxes) and any other desired fields have been filled in, click the **Save** button at the top of the screen. This dashboard widget can now be added to the home page.
- 21. Once the widget has been saved, two additional tabs are available the Rules tab and the Subscribed Users tab. The Subscribed Users tab shows all the users who have this widget on their home pages, and users can be added here as well. For more information about the Subscribed Users tab, see the section on Adding Widgets to User Home Pages later in this chapter.
- 22. Click the **Rules** tab to select what colors are used for the data points in the graph.

| VDashboard Control                                                                 |                |           |               |                    |                   |       |                   |
|------------------------------------------------------------------------------------|----------------|-----------|---------------|--------------------|-------------------|-------|-------------------|
| ame: Attendance by Grade Level Group: Attendance Focus Based: Y Widget Type: Query |                |           |               |                    |                   |       |                   |
| Options Advanced Rules Su                                                          | bscribed Users |           |               |                    |                   |       |                   |
| Name                                                                               | Group          | Widget T  | уре           | Inactive Widget ID |                   |       |                   |
| Attendance by Grade Level                                                          | Attendance     | Query     | ~             | ☐ 16               |                   |       |                   |
| Graph Creation Rules                                                               |                |           |               |                    |                   | Add   |                   |
| X Line Condition Order                                                             | $\ominus$      | Condition | $\Rightarrow$ | Condition Value    | $\Leftrightarrow$ | Color | $\Leftrightarrow$ |
|                                                                                    |                |           |               |                    |                   |       |                   |

Figure 2.19 – Dashboard Control Screen, Rules Tab

23. Click the Add button to create a new rule.

| <sup>™</sup> Dashboard Contro   | bl                                                                                 |                       |      |          | ( |  |  |  |
|---------------------------------|------------------------------------------------------------------------------------|-----------------------|------|----------|---|--|--|--|
| Name: Attendance by Grade Lev   | ame: Attendance by Grade Level Group: Attendance Focus Based: Y Widget Type: Query |                       |      |          |   |  |  |  |
| Options Advanced Rules Su       | bscribed Users                                                                     |                       |      |          |   |  |  |  |
| Name                            | Group Widget Ty                                                                    | /pe Inactive Widget I | )    |          |   |  |  |  |
| Attendance by Grade Level       | Attendance V Query                                                                 | ✓ □ 16                |      | $\frown$ |   |  |  |  |
| Graph Creation Rules            |                                                                                    |                       |      | Add      | 0 |  |  |  |
| 🗙 Line Condition Order 👄        | Condition                                                                          |                       | ue 😂 | Color    | € |  |  |  |
|                                 | ~                                                                                  |                       |      | *        |   |  |  |  |
| Figure 2.20 – Rules Tab, Adding |                                                                                    |                       |      |          |   |  |  |  |

- 24. If multiple conditions will be used, select the order in which they are applied by entering the number of the order in the **Condition Order** columns.
- 25. Select the comparison to use on the data from the **Condition** list. Data can be compared by Less Than, Less or Equal, Equal, Greater Than, Greater or Equal, Decrease in prior value (in %), Increase from prior value (in %), Decrease from prior raw value, or Increase from prior raw value.
- 26. Enter the value to be used for the comparison in the **Condition Value** column.
- 27. Select the color to indicate when the condition has been met from the **Color** list. There are 10 colors to choose from.

| VDashboard Control                                                                  |                                         |            |   |                    |   |        |   |                   |  |
|-------------------------------------------------------------------------------------|-----------------------------------------|------------|---|--------------------|---|--------|---|-------------------|--|
| Name: Attendance by Grade Level Group: Attendance Focus Based: Y Widget Type: Query |                                         |            |   |                    |   |        |   |                   |  |
| Options Advanced Rules Su                                                           | Options Advanced Rules Subscribed Users |            |   |                    |   |        |   |                   |  |
| Name                                                                                | Group W                                 | /idget Typ | e | Inactive Widget ID |   |        |   |                   |  |
| Attendance by Grade Level                                                           | Attendance 🔽 🛛                          | luery      | ~ | □ 16               |   |        |   |                   |  |
| Graph Creation Rules                                                                |                                         |            |   |                    |   | Add    |   |                   |  |
| 🗙 Line Condition Order 😂                                                            | Condition                               |            | Ş | Condition Value    | Ş | Color  |   | $\Leftrightarrow$ |  |
| 11                                                                                  | Greater or Equal                        | ~          |   | 80                 |   | Red    | * |                   |  |
| 2 2                                                                                 | Greater or Equal                        | ~          |   | 70                 |   | Orange | * |                   |  |
| 33                                                                                  | Greater or Equal                        | ~          |   | 60                 |   | Yellow | * |                   |  |
| <u> </u>                                                                            | Greater or Equal                        | ~          |   | 0                  |   | Green  | * |                   |  |

Figure 2.21 – Dashboard Control Screen, Rules Tab, Rules Added

- 28. To add another rule, click the **Add** button again. An unlimited number of rules may be added.
- 29. Click the Save button at the top of the screen to save the changes.

#### **CREATING AN EXTERNAL IMAGE WIDGET**

The External Image widget allows images from an outside source to be displayed.

To create an External Image widget:

- 1. Follow the instructions outlined in the previous section on creating a widget, selecting **External Image** as the **Widget Type**.
- 2. Enter the URL for the image in the External URL Path field.

![](_page_25_Figure_7.jpeg)

- 3. Enter the URL of the page that should be displayed when the user clicks on the widget in the **External Image Click URL** field.
- 4. Once all required fields (green boxes) and any other desired fields have been filled in, click the **Save** button at the top of the screen.

#### CREATING AN RSS FEED WIDGET

The RSS Feed widget contains frequently updated content available on the web which is automatically downloaded to the widget via an RSS feed.

To create an RSS Feed widget:

- 1. Follow the instructions outlined in the previous section on creating a widget, selecting **RSS Feed** as the **Widget Type**.
- 2. Enter the URL for the RSS Feed in the RSS Feed URL Path box.

| RSS Feed                                                       |
|----------------------------------------------------------------|
| RSS Feed URL Path                                              |
| https://support.edupoint.com/forum/topics.aspx?ForumID=1&rss=1 |
| Figure 2.23 – RSS Feed URL Example                             |

3. Once all required fields (green boxes) and any other desired fields have been filled in, click the **Save** button at the top of the screen.

#### **CREATING A SQL QUERY WIDGET**

To create a SQL Query widget:

- 1. Follow the instructions outlined in the previous section on creating a widget, selecting **SQL Query** as the **Widget Type**.
- 2. When **Query** is selected as the type of widget, the following options are available at the bottom of the **Options** tab on the **Dashboard Control** screen. Select the type of database to be used, either **MS SQL** or **Oracle**.

| SQL Query                                           |                                                   |                                                            |                                    |                                                      |
|-----------------------------------------------------|---------------------------------------------------|------------------------------------------------------------|------------------------------------|------------------------------------------------------|
| Sql Db Type                                         |                                                   |                                                            |                                    |                                                      |
| C MS SQL C Oracle                                   |                                                   |                                                            |                                    |                                                      |
| Server                                              | Database                                          |                                                            |                                    |                                                      |
|                                                     |                                                   |                                                            |                                    |                                                      |
| User                                                | Password                                          |                                                            |                                    |                                                      |
|                                                     |                                                   |                                                            |                                    |                                                      |
| Focus Based                                         |                                                   |                                                            |                                    |                                                      |
| No Launch Detail                                    |                                                   |                                                            |                                    |                                                      |
| SQL Command 🕎 ⊘                                     |                                                   |                                                            |                                    |                                                      |
|                                                     |                                                   |                                                            | ^                                  |                                                      |
|                                                     |                                                   |                                                            |                                    |                                                      |
|                                                     |                                                   |                                                            |                                    |                                                      |
|                                                     |                                                   |                                                            |                                    |                                                      |
|                                                     |                                                   |                                                            |                                    |                                                      |
|                                                     |                                                   |                                                            | <u>~</u>                           |                                                      |
| The following will be add                           | ed as parameters in the                           | e SQL execution at runtime:                                |                                    |                                                      |
| @FOCUS_YEAR = Focu                                  | is year for user (e.g. 20                         | 08)                                                        |                                    |                                                      |
| @FOCUS_YEAR_GU = I                                  | Focus year guid for use<br>ON = Focus organizatio | r (e.g. {GUID})<br>n name for user (e.g. Hone              | HS)                                |                                                      |
| @FOCUS_ORGANIZATI                                   | ON_GU = Focus organizatio                         | zation guid for user (e.g. {G                              | UID})                              |                                                      |
| @FOCUS_ORG_YEAR_                                    | GU = Focus organizatio                            | on year guid for user (e.g. {                              | GUID})                             |                                                      |
| NOTE: Parameter name                                | s must appear exactly a                           | s listed above (capitalizatio                              | n included).                       |                                                      |
| Graph Options                                       |                                                   |                                                            |                                    |                                                      |
| GraphType                                           |                                                   |                                                            |                                    |                                                      |
| ~                                                   |                                                   |                                                            |                                    |                                                      |
| The graph rendered fror<br>aggregation; e.g. Count, | n a SQL query must hav<br>Sum, etc.) the column   | ve various aspects defined.<br>that represents the aggrega | The fields belo<br>ated value (X/Y | ow allow you to modify wh<br>/Z Column Aggregation). |
| X Column                                            | X Column Description                              | X Column Aggregation                                       | Value to Start                     | the X Axis From                                      |
|                                                     |                                                   |                                                            |                                    |                                                      |
| Order Graph Data in                                 | SQL Sorted Order                                  |                                                            |                                    |                                                      |
| All Colors are Opaque                               | 2                                                 |                                                            |                                    |                                                      |
| Chart is Rendered in                                | 3D                                                |                                                            |                                    |                                                      |
| Graph Show Data Lat                                 | nels                                              |                                                            |                                    |                                                      |
| Coraph Show Data Lat                                | 1013                                              |                                                            |                                    |                                                      |

Figure 2.24 – SQL Query Options

- 3. Enter the name of the **Server** that hosts the database, and the name of the **Database**. Enter the **User Name** and **Password** to be used to access the database (generally *rev* and *rev*).
- 4. To use the current focus of the user when running the query, check the box **Focus Based**. Otherwise, the organization adn year to be used will be taken from the SQL query.
- 5. Check the box **No Launch Detail** to suppress the system messages showing the progression of the query. While creating the widget, it may be helpful to leave this unchecked to see any error messages.

- 6. Enter the query into the **SQL Command** box. Below the SQL Command box, a list of standard parameters that can be used as variables in the query is shown. These additional parameters will be added when the query is run.
- 7. To select the type of graph to be used for the widget, select the **Graph Type** from the list. There are 6 graph types:
  - Bar graphs are used for comparing two or more values.
  - Curve graphs slope up or down depending upon the data.
  - **Doughnut** graphs show how proportions of data contribute to the whole. The size of the slice in a Doughnut graph ring is determined by the series value as a percentage of the total of all values.
  - Line graphs represent a series of data points connected together with a line and is useful to show data trends. This graph can be used to show how two items are related to each other.
  - **Pie** graphs represent an entire data category as a pie. Each data item in that category is shown as a pie wedge with each wedge being proportional to that data item's percentage of the sum of all the data being used for the graph.
  - **Surface** graphs show two independent variables on the x-axis and yaxis, and a dependent variable on the z-axis. It is similar to a 3D image, where it appears as though the graph is coming out of the page.
- 8. Select which fields from the query should be used for the X Column box. Enter the title that should be shown for the X column in the X Column Description box. Enter the type of aggregation to use on the data, such as TOTAL or COUNT, in the X Column Aggregation box. To change the number to start on the X axis from 0 to a different value, enter the number in the Value to Start the X Axis From.

| Graph Options                                                                                                    |                       |                      | 0                              |  |  |  |  |  |
|----------------------------------------------------------------------------------------------------|-----------------------|----------------------|--------------------------------|--|--|--|--|--|
| GraphType                                                                                                    |                       |                      |                                |  |  |  |  |  |
| Pie 🔽                                                                                                    |                       |                      |                                |  |  |  |  |  |
| The graph rendered from a SQL query must have various aspects defined. The fields below allow you to modify what data is graphed (XYY/Z Column), the graph title based on column descriptions (XYY/Z Column Description) and (if you are using aggregation; e.g. Count, Sum, etc.) the column that represents the aggregated value (XYY/Z Column Aggregation). |                       |                      |                                |  |  |  |  |  |
| X Column                                                                                                    | X Column Description  | X Column Aggregation | Value to Start the X Axis From |  |  |  |  |  |
| BD                                                                                                    | Month                 | TOTAL                |                                |  |  |  |  |  |
| 🔽 Order Graph Data in :                                                                                                    | SQL Sorted Order      |                      |                                |  |  |  |  |  |
| 🗖 All Colors are Opaque                                                                                                    | All Colors are Opaque |                      |                                |  |  |  |  |  |
| Chart is Rendered in 3D                                                                                                    |                       |                      |                                |  |  |  |  |  |
| 🗖 Graph Show Data Lat                                                                                                    | pels                  |                      |                                |  |  |  |  |  |

Figure 2.25 – Graph Options

- 9. To sort the data in the graph by the same sort order selected in the query, check the box **Order Graph Data in Query Sorted Order**.
- 10. To show the pieces of the graph in solid colors, check the box **All Colors are Opaque**.
- 11. To show the graph in 3D, check the box Chart is Rendered in 3D.

- 12. To show the names of the properties used on the X and Y axes, click the box **Graph Show Data Labels**.
- 13. Once all required fields (green boxes) and any other desired fields have been filled in, click the **Save** button at the top of the screen. This dashboard widget can now be added to the home page.
- 14. Once the widget has been saved, two additional tabs are available the Rules tab and the Subscribed Users tab. The Subscribed Users tab shows all the users who have this widget on their home page, and users can be added here as well. For more information about the Subscribed Users tab, see the section on Adding Widgets to User Home Pages later in this chapter.
- 15. Click the **Rules** tab to select what colors are used for the data points in the graph.

| ♥Dashboard Control                                                                 | bl             |             |                    |       | ~    |  |
|------------------------------------------------------------------------------------|----------------|-------------|--------------------|-------|------|--|
| ame: Attendance by Grade Level Group: Attendance Focus Based: Y Widget Type: Query |                |             |                    |       |      |  |
| Options Advanced Rules Su                                                          | bscribed Users |             |                    |       |      |  |
| Name                                                                               | Group          | Widget Type | Inactive Widget ID |       |      |  |
| Attendance by Grade Level                                                          | Attendance     | 🗸 Query 🔽   | □ 16               |       |      |  |
| Graph Creation Rules                                                               |                |             |                    | Ac    | ld 🔇 |  |
| X Line Condition Order                                                             | · (            | Condition 🔤 | Condition Value    | 😂 Col | or 👙 |  |
|                                                                                    |                |             |                    |       |      |  |

Figure 2.26 – Dashboard Control Screen, Rules Tab

16. Click the **Add** button to create a new rule.

| ♥Dashboard Control            | bl                      |                       |                    |     |          |
|-------------------------------|-------------------------|-----------------------|--------------------|-----|----------|
| Name: Attendance by Grade Lev | /el Group: Attendance I | Focus Based: Y Widget | Type: Query        |     |          |
| Options Advanced Rules Su     | bscribed Users          |                       |                    |     |          |
| Name                          | Group                   | Widget Type           | Inactive Widget ID |     |          |
| Attendance by Grade Level     | Attendance 🗸            | Query 🗸               | □ 16               |     | $\frown$ |
| Graph Creation Rules          |                         |                       |                    | (   | Add      |
| 🗙 Line Condition Order 👄      | Condition               | $\Leftrightarrow$     | Condition Value    | e l | Color    |
|                               |                         | ~                     |                    |     | *        |

Figure 2.27 – Rules Tab, Adding

- 17. If multiple conditions will be used, select the order in which they are applied by entering the number of the order in the **Condition Order** columns.
- 18. Select the comparison to use on the data from the Condition list. Data can be compared by Less Than, Less or Equal, Equal, Greater Than, Greater or Equal, Decrease in prior value (in %), Increase from prior value (in %), Decrease from prior raw value, or Increase from prior raw value.
- 19. Enter the value to be used for the comparison in the **Condition Value** column.
- 20. Select the color to indicate when the condition has been met from the **Color** list. There are 10 colors to choose from.

| VDashboard Control                                                                  |                  |             |                    |         |   |  |  |  |
|-------------------------------------------------------------------------------------|------------------|-------------|--------------------|---------|---|--|--|--|
| Name: Attendance by Grade Level Group: Attendance Focus Based: Y Widget Type: Query |                  |             |                    |         |   |  |  |  |
| Options Advanced Rules Su                                                           | ubscribed Users  |             |                    |         |   |  |  |  |
| Name                                                                                | Group            | Widget Type | Inactive Widget ID |         |   |  |  |  |
| Attendance by Grade Level                                                           | Attendance 🗸     | Query 🗸     | □ 16               |         |   |  |  |  |
| Graph Creation Rules                                                                |                  |             |                    | Add     |   |  |  |  |
| 🗙 Line Condition Order 🔶                                                            | Condition        |             | Condition Value    | ⇒ Color | Ş |  |  |  |
| 11                                                                                  | Greater or Equal | ~           | 80                 | Red     | * |  |  |  |
| 🗖 2 2 0                                                                             | Greater or Equal | ~           | 70                 | Orange  | ~ |  |  |  |
| 3 3                                                                                 | Greater or Equal | ~           | 60                 | Yellow  | ~ |  |  |  |

Figure 2.28 – Dashboard Control Screen, Rules Tab, Rules Added

21. To add another rule, click the **Add** button again. An unlimited number of rules can be added. Click the **Save** button at the top of the screen to save the changes.

#### VIEWING AND EDITING DASHBOARD WIDGETS

To find a dashboard widget there are two methods: using the scroll buttons or Find mode. To scroll through the dashboard widget:

- 1. Go to Synergy SIS > System > Setup > Dashboard Control.
- 2. Click the Next button at the top of the screen to advance to the first dashboard widgets. Dashboard widgets are sorted alphabetically by dashboard control name.

![](_page_29_Figure_7.jpeg)

3. To scroll in reverse alphabetical order, click the Previous button at the top of the screen.

![](_page_29_Figure_9.jpeg)

- 4. Continue clicking the scroll buttons until the desired dashboard control appears.
- 5. To use Find mode to look for the student records, click the Find Mode button.

![](_page_29_Picture_12.jpeg)

6. Enter either the entire dashboard widget name or the first part of the dashboard widget name in the **Name** box.

|   | Menu 🕶 🎯 🎯 💓 🛛 🝏            | Find Undo        | Add Delete  |                    | Form Status: |
|---|-----------------------------|------------------|-------------|--------------------|--------------|
|   | VDashboard Cor              | itrol            |             |                    |              |
|   | Name: Group: Focus Based: V | Vidget Type:     |             |                    |              |
|   | Options Advanced Rules      | Subscribed Users |             |                    |              |
| < | Name                        | Group            | Widget Type | Inactive Widget ID |              |
|   |                             |                  | *           | Y [                |              |
|   | Description 🕎 🥥             |                  |             |                    |              |
|   |                             |                  | <u> </u>    |                    |              |
|   |                             |                  |             |                    |              |
|   |                             |                  | <u>×</u>    |                    |              |
|   | Title                       |                  |             |                    |              |
|   |                             |                  |             |                    |              |

Figure 2.32 – Find by Dashboard Control Name

7. Click the **Find** button, and then use the scroll buttons if needed to find the exact dashboard control widget.

**Note:** In Find Mode, dashboard widgets can be found by searching any of the yellow fields on the screen. Entering anything in any box other than the name box opens a window with all dashboard widgets matching the criteria entered. To select a dashboard widget, click the name and close the window.

8. Click and type in any of the boxes that show in white to edit the values. To edit the top row of data (Name, Group, Widget Type, Inactive), click the **Menu** button and select **Edit DashboardWidget Data**.

| Name: Attendance by Grade L        | evel Group: Attende | whee P | focus Based: Y | Widget T) | ype: Query | y         |   |  |
|------------------------------------|---------------------|--------|----------------|-----------|------------|-----------|---|--|
| Options Advanced Rules 2<br>Name   | Group               |        | Widget Typ     | e i       | nactive    | Widget ID | 3 |  |
| Attendance by Grade Level          | Attendance          | ¥      | Query          | ¥         | Г          | 16        |   |  |
| Description 🕎 🥥                    |                     |        |                |           |            |           | 6 |  |
| Year to date absences by grade let | vel                 |        |                |           |            |           |   |  |
|                                    |                     |        |                |           |            |           |   |  |

Figure 2.33 – Edit Dashboard Control Widget

9. Once editing has been completed, click the **Save** button to save the changes made. Note that once a dashboard widget has been edited, the modified version will not display on the home pages until it has been refreshed.

| Menu 🕶 🕲 🕲 😹 📘 S                      | nve Indo Add         | Delete                    | Form Status: Ready (Update |
|---------------------------------------|----------------------|---------------------------|----------------------------|
|                                       |                      |                           |                            |
| Name: Attendance by Grade Lev         | el Group: Attendance | Focus Based: Y Widget Typ | e: Query                   |
| Options Advanced Rules Sub            | scribed Users        |                           |                            |
| Name                                  | Group                | Widget Type Inc           | active Widget ID           |
| Attendance by Grade Level             | Attendance           | V Query V                 | 16                         |
| Description 🕎 🥥                       |                      |                           |                            |
| Year to date absences by grade level. | test                 | <u>^</u>                  |                            |
|                                       |                      |                           |                            |

Figure 2.34 - Save Button After Editing

10. To update or refresh a widget on all subscribed users' home pages, click the **Advanced** tab of the **Dashboard Control** screen, and click the **Refresh Now** button.

| lame: Attendance by G    | arade Level  | Group: Attendar | - | ocus Based Y W | dget | Type: Quer | v         |
|--------------------------|--------------|-----------------|---|----------------|------|------------|-----------|
| Options Advanced         | Rules Subscr | ibed Users      |   |                |      |            |           |
| lame                     | Gro          | up              |   | Widget Type    |      | Inactive   | Widget ID |
| Attendance by Grade Leve | I Atte       | indance         | ¥ | Query          | ¥    |            | 16        |

Figure 2.35 – Advanced tab, Refresh Now

11. Wait while the Job Status box provides updates on the status of the refresh.

![](_page_31_Picture_3.jpeg)

Figure 2.36 – Job Status

When the refresh process is completed, another window opens that lists the results of the refresh and which users' home pages were updated.

| File Edit Wew Favorites Tools Help                                                                       |  |
|----------------------------------------------------------------------------------------------------|--|
| 👷 Favorina 🐘 🐁 💿 🕤 📾 🔹 Paga x. Safaty x. Toola x. 🚱 x 🚉 🥥 🚳                                              |  |
|                                                                                                    |  |
| 10/15/2009 1:11:25 AM: Widget Update Begin                                                               |  |
| 10/15/2009 1:11:25 AM: Widget located : Attendance by Grade Level (50110097-5651-4279-A51C-4911A3E747E6) |  |
| 10/15/2009 1:11:25 AM: Begin Query Graph update                                                          |  |
| 10/15/2009 1:11:25 AM: Updating results for user: User, Admin                                            |  |
| 10/15/2009 1:11:26 AM: Updating results for user: McGrew, Tom                                            |  |
| 10/15/2009 1:11:26 AM: End Query Graph update                                                            |  |
|                                                                                                    |  |
|                                                                                                    |  |
|                                                                                                    |  |
|                                                                                                    |  |
|                                                                                                    |  |
| Figure 2.37 – Job Status Result                                                                          |  |

To find what changes have been made to a dashboard widget and who made the changes, click the Menu button and select View Audit Detail for Dashboard Control.

| Name. Attendance by Grade Lev        | el Group: Attendance | Focus Based: Y | Widget Type: Que | ny -        |
|--------------------------------------|----------------------|----------------|------------------|-------------|
| Options Advanced Rules Sul<br>Name   | Group                | Widget Type    | inactive         | : Widget ID |
| Attendance by Grade Level            | Attendance           | - Query        | × Г              | 16          |
| Description 🕎 🥥                      |                      |                |                  |             |
| Year to date absences by grade level |                      | <u>^</u>       |                  |             |
|                                      |                      |                |                  |             |

Figure 2.38 – View Audit Detail for Dashboard Control

The Audit Trail History screen lists all changes made to the dashboard control widget, including what was changed, who changed it, and when.

| Properties Show Detail Q |                 |               |                |                                                                                                    |                                                                                                    |                |                        |  |
|--------------------------|-----------------|---------------|----------------|----------------------------------------------------------------------------------------------------|----------------------------------------------------------------------------------------------------|----------------|------------------------|--|
|                          | Business Object | Property Name | Crud<br>Action | New Value                                                                                                    | Old Value                                                                                                    | User<br>Name   | Date Time<br>Stamp     |  |
|                          | DashboardWidget | RecurPattern  | Update         | <recur <br="" z_recurtype="1">Z_StartTime="2:01 AM"<br/>Z_StartDate="09/24/2008"<br/>Z_WeekCount="4"<br/>Z_DayCount="1"</recur> | <recur <br="" z_recurtype="1">Z_StartTime="2:01 AM"<br/>Z_StartDate="09/24/2006"<br/>Z_WeekCount="4"<br/>Z_DayCount="1"</recur> | User,<br>Admin | 10/14/2009<br>14:13:20 |  |
| 2                        |                 | Name          | Update         | Enroliment by Day                                                                                                    | Enrolment by Day (test)                                                                                                    | User,<br>Admin | 10/14/2006<br>14:13:20 |  |
|                          | DashboardWidget | RecurPattern  | Update         | <recur <br="" z_recurtype="1">Z_StartTime="2:01 AM"<br/>Z_StartDate="09/24/2008"<br/>Z_WeekCount="4"<br/>Z_DayCount="1"</recur> | <recur <br="" z_recurtype="1">Z_StartTime="2:01 AM"<br/>Z_StartDate="09/24/2006"<br/>Z_WeekCount="4"<br/>Z_DayCount="1"</recur> | User,<br>Admin | 10/14/2009<br>14:10:34 |  |
|                          |                 | Name          | Update         | Enrollment by Day (test)                                                                                                    | Enrolment by Day                                                                                                    | User,<br>Admin | 10/14/2009             |  |

Figure 2.39 – Audit Trail History

To delete a dashboard widget:

- 1. Find the dashboard widget to delete using either the scroll buttons or Find mode.
- 2. Click the **Delete** button at the top of the screen.

| Dashboard Co                 | ontrol               |         |               |             |             |       | (0 |
|------------------------------|----------------------|---------|---------------|-------------|-------------|-------|----|
| Name: Attendance by Gra      | de Level Group Atten | dance f | ocus Based: 1 | / Widget Ty | pe: Query   |       |    |
| Options Advanced Rule        | s Subscribed Users   |         |               |             |             |       |    |
| Name                         | Group                |         | Widget Ty     | pe ir       | active Widg | et ID |    |
| Attendance by Grade Level    | Attendance           | ~       | Query         | ¥           | F 15        |       |    |
| Description 📆 🕥              |                      |         |               |             |             |       | ^  |
| Year to date absences by gra | de level.            |         |               |             |             |       |    |
|                              |                      |         |               |             |             |       |    |
|                              |                      |         |               |             |             |       |    |
| Title                        |                      |         |               |             |             |       |    |
|                              |                      |         |               |             |             |       |    |

Figure 2.40 – Deleting a Dashboard Widget

3. Click the **OK** button to confirm the deletion.

| Message      | e from webpage 🛛 🗙                                                 |  |  |  |  |  |  |  |
|--------------|--------------------------------------------------------------------|--|--|--|--|--|--|--|
| 2            | Data deletion cannot be undone.                                    |  |  |  |  |  |  |  |
| $\checkmark$ | Are you sure you want to delete all data for this DashboardWidget? |  |  |  |  |  |  |  |
|              | OK Cancel                                                          |  |  |  |  |  |  |  |
|              | Figure 2.41 – Delete Confirmation Box                              |  |  |  |  |  |  |  |

#### **ADDING WIDGETS TO USER HOME PAGES**

While users can select which widgets to add to their home pages themselves (as outlined in the section on Customizing the Dashboard in Chapter One of this guide), administrators can also add widgets to user home pages through either the POV tab of the User screen or through the Dashboard Control screen. The User screen lists all widgets by user, and allows administrators to set the order in which they appear on the home pages. Through the Dashboard Control screen, administrators can see which users are using a particular widget and add or remove users to a widget. Since the widget order cannot be set in the Dashboard Control screen, widgets added here will appear at the top of the home pages. To add or remove a user from a widget:

- 1. In the **Dashboard Control** screen, locate the widget using either the scroll buttons or Find mode.
- 2. Click the **Subscribed Users** tab.

| Manu 🔍 🎯 🎯 🚔              | Save Undo Add Dek                | te Form Status: Ready       | (Vodate Node) 🕲 🖓 🏀 |
|---------------------------|----------------------------------|-----------------------------|---------------------|
| VDashboard Con            | trol                             |                             | (0)                 |
| Name: Daily Absence Count | Group: Attendance Focus Based: Y | Widget Type: Query          |                     |
| Options Advanced Rule     | Subscribed Users                 |                             |                     |
| Name                      | Group Wid                        | get Type Inactive Widget ID |                     |
| Daily Absence Count       | Attendance 💌 Que                 | ny 💌 🗖 13                   |                     |
|                           | Figure 2.42 – Sul                | scribed Users Tab           |                     |

3. To add a user, click the **Chooser** button.

| ♥Dashboard Contro                  | l (                                              |
|------------------------------------|--------------------------------------------------|
| Name: Daily Absence Count Gro      | up: Attendance Focus Based: Y Widget Type: Query |
| Options Advanced Rules Sul         | oscribed Users                                   |
| Name                               | Group Widget Type Inactive Widget ID             |
| Daily Absence Count                | Attendance V Query V 🗖 13                        |
| Users who are subscribed to this w | vidget Chooser 📀                                 |
| X Line User Name                   | Login Name \ominus Last Update Date Time 🗧       |
| 1 User, Admin                      | Admin                                            |

Figure 2.43 – Subscribe Users Tab

4. Enter all or part of the Last Name, First Name, and/or Login Name, and click the Find button. The users matching the criteria entered are listed in the Find Result section.

| Find Select    |                       |                   |            |  |
|----------------|-----------------------|-------------------|------------|--|
| Find Criteria  |                       |                   |            |  |
| Last Name      | First Name            |                   | Login Name |  |
|                |                       |                   |            |  |
|                | Add Selected Row(s) > | Add All Row(s) >> |            |  |
| Search Decults |                       |                   |            |  |
| Search Results | <br>                  | Colocted Items    |            |  |
| Find Result    | 9                     | Selected items    |            |  |

Figure 2.44 – Chooser Screen

 Click a user name. To select multiple users, hold down the Shift key while selecting names, and click the Add Selected Row(s) button. Or click the Add All Row(s) button to add all listed users.

| Find   | Select     |            |                   |       |                   |            |            |   |
|--------|------------|------------|-------------------|-------|-------------------|------------|------------|---|
| Ch     | ooser      |            |                   |       |                   |            |            |   |
| Find   | Criteria   |            |                   |       |                   |            |            | ٢ |
| Last f | Name       |            | First Name        |       |                   | Login Name |            |   |
|        |            |            |                   |       |                   |            |            |   |
| Sear   | ch Results |            | Add Selected Rowl | (5) > | Add All Row(s) >> |            |            |   |
| Find   | Result     |            | ٩                 | 1     | Selected Items    |            |            | ٢ |
| Line   | Last Name  | First Name | Login Name        |       | X Line Last Name  | First Name | Login Name |   |
| 1      | User       | Admin      | Admin             |       |                   |            |            |   |
| 2      | User       | Teacher    | teacher           |       |                   |            |            |   |
|        | User       | Test       | test              |       |                   |            |            |   |
|        |            |            |                   |       |                   |            |            |   |

Figure 2.45 – Chooser Screen, Find Result

6. Click the **Select** button to add all of the users in the **Selected Items** grid to the dashboard widget.

| Find Select    |            |                  |       |      |                   |            |            |   |
|----------------|------------|------------------|-------|------|-------------------|------------|------------|---|
| Chooser        |            |                  |       |      |                   |            |            |   |
| Find Criteria  |            |                  |       |      |                   |            |            | 0 |
| Last Name      |            | First Name       |       |      |                   | Login Name |            |   |
| [              |            |                  |       |      |                   |            |            |   |
|                |            | Add Selected Row | (5) > |      | Add All Row(s) >> |            |            |   |
| Search Results |            |                  |       |      |                   |            |            |   |
| Find Result    |            | ٥                | ]     | Sele | cted Items        |            |            |   |
| Line Last Name | First Name | Login Name       |       | X    | Line Last Name    | First Name | Login Name |   |
| 1 User         | Admin      | Admin            |       |      | 1 User            | Teacher    | teacher    |   |
| 2 User         | Test       | test             |       |      |                   |            |            |   |

Figure 2.46 – Chooser Screen, Selected Items

## Chapter Three: SAMPLE DASHBOARD WIDGETS

This chapter covers:

► Sample dashboard widgets

#### ATTENDANCE BY GRADE

This is a Query widget that shows the year-to-date absences by grade level.

| Name: Attendance by Grade Lev        | el Group: Attendance F    | Focus Based: Y Wi | dget Type: Qu | ery            |                                                                           |
|--------------------------------------|---------------------------|-------------------|---------------|----------------|---------------------------------------------------------------------------|
| Options Advanced Rules Sul           | bscribed Users            |                   |               |                |                                                                           |
| Name                                 | Group                     | Widget Type       | Inactiv       | e Widget ID    |                                                                           |
| Attendance by Grade Level            | Attendance 💌              | Query             |               | 16             |                                                                           |
| Description 🕎 📀                      |                           |                   |               |                |                                                                           |
| Year to date absences by gr          | ade level                 |                   |               |                |                                                                           |
|                                      |                           |                   |               |                |                                                                           |
| Title                                |                           |                   |               |                |                                                                           |
| YTD Absences by Grade                |                           |                   |               |                |                                                                           |
| Dimensions                           |                           |                   |               |                | <u> </u>                                                                  |
| To fix the widget dimension, enter   | in the height or width (  | entering one of   | the dimens    | ions will caus | e the browser to render the other proportionally). Leave blank to use the |
| original width:                      |                           |                   |               |                |                                                                           |
| Peignt (in pixels) Width (in pixels) |                           |                   |               |                |                                                                           |
| Use the following Large Height / La  | arge Width fields to spe  | ecify an exact la | rge rendere   | ed height and  | width. The default is 800 (Height) x 600 (Width).                         |
| Graph Large Height Graph Large       | Width                     |                   |               | Ū.             |                                                                           |
| 640 480                              |                           |                   |               |                |                                                                           |
| Specific Focus                       |                           |                   |               |                | <u> </u>                                                                  |
| Specific Organization +              |                           |                   |               |                |                                                                           |
|                                      |                           |                   |               |                |                                                                           |
| Specific Year 🔶                      |                           |                   |               |                |                                                                           |
| Query                                |                           |                   |               |                | @                                                                         |
| Public query providing data for data | shboard control 🗲 Foc     | us Based          |               |                |                                                                           |
| Attendance List                      |                           | <b>V</b>          |               |                |                                                                           |
| Do not allow user to open quer       | y                         |                   |               |                |                                                                           |
| Do not allow user to print report    | t                         |                   |               |                |                                                                           |
| Do not allow user to open query      | y detail                  |                   |               |                |                                                                           |
| Graph Options                        |                           |                   |               |                | G                                                                         |
| GraphType                            |                           |                   |               |                |                                                                           |
| Doughnut 💌                           |                           |                   |               |                |                                                                           |
| X Column Value                       | e to Start the X Axis Fro | m                 |               |                |                                                                           |
| R1.Grade 💌                           |                           |                   |               |                |                                                                           |
| Y Column Value                       | e to Start the X Axis Fro | om                |               |                |                                                                           |
| Order Granh Data in Ouery Sou        | ted Order                 |                   |               |                |                                                                           |
| Solution or april Data III Query Sol |                           |                   |               |                |                                                                           |
| Mir Colors are Opaque                |                           |                   |               |                |                                                                           |
| Chart is Rendered in 3D              |                           |                   |               |                |                                                                           |
| Graph Show Data Labels               |                           |                   |               |                |                                                                           |

Figure 3.1 – Attendance By Grade Widget

The Attendance List public query used for the widget:

K12.Student R0, K12.EnrollmentInfo.StudentSchoolYear R1, K12.EnrollmentInfo.StudentEnrollment R2, K12.AttendanceInfo.StudentDailyAttendance R3, K12.AttendanceInfo.Setup.SchoolAttendanceReasons R4 (CodeAbsReasSchYearGU,R3.CodeAbsReas1GU,Outer), K12.AttendanceInfo.Setup.DistrictAttendanceReasons R5 (CodeAbsReasGU,R4.CodeAbsReasGU,Outer) COLS R0.FormattedName, R0.Age, R0.BirthDate, R3.AbsDate, R5.Abbreviation, R5.Description, R5.Type (,,,,,,Code), R1.Grade (,,,,,,Description) If R5.Type In ('EXC', 'UNV', 'UNE') And R3.AbsDate <'\$DATE' And R3.AbsDate >='\$DATE-30' Birth Month distribution

The query can be copied and pasted into the **Type in Query** tab of the **Query** screen to create this public query.

#### **BIRTH MONTH**

This is a SQL Query widget that shows the number of students born in each month.

![](_page_36_Picture_4.jpeg)

Figure 3.2 – Birth Month Widget

The SQL Query used in this widget is:

select BD = case MONTH(BIRTH\_DATE) WHEN '1' THEN 'January' WHEN '2' THEN 'February' WHEN '3' THEN 'March' WHEN '3' THEN 'April' WHEN '5' THEN 'April' WHEN '5' THEN 'April' WHEN '5' THEN 'May' WHEN '6' THEN 'July' WHEN '6' THEN 'July' WHEN '7' THEN 'July' WHEN '8' THEN 'August' WHEN '9' THEN 'September' WHEN '10' THEN 'October' WHEN '11' THEN 'November' WHEN '12' THEN 'December' end, count(\*) as TOTAL

from REV\_PERSON where BIRTH\_DATE is not null GROUP BY MONTH(BIRTH\_DATE) ORDER BY MONTH(BIRTH\_DATE)

#### DAILY ABSENT COUNT

This is a Query widget that shows the absences by day for all grades at a given school.

| Name: Daily Absence Count Group: Attendance Focus Based: Y Widget Type: Query                                                                                                    |
|----------------------------------------------------------------------------------------------------|
| Options Advanced Rules Subscribed Users                                                                                                    |
| Name Group Widget Type Inactive Widget ID                                                                                                    |
| Daily Absence Count Attendance Query V Г 13                                                                                                    |
| Description 🕎 🛇                                                                                                    |
| Daily Absence Count                                                                                                    |
| Title                                                                                                    |
| Daily Absence Count                                                                                                    |
| Dimensions                                                                                                    |
| To fix the widget dimension, enter in the height or width (entering one of the dimensions will cause the browser to render the other proportionally). Leave blank to use the original width: |
| Height (in pixels) Width (in pixels) 250                                                                                                    |
| Use the following Large Height / Large Width fields to specify an exact large rendered height and width. The default is 800 (Height) x 600 (Width).                                          |
| Graph Large Height Graph Large Width 640 480                                                                                                    |
| Query                                                                                                    |
| Public query providing data for dashboard control 🔶 Focus Based                                                                                                    |
| Attendance List                                                                                                    |
| Do not allow user to open query                                                                                                    |
| Do not allow user to print report                                                                                                    |
| Do not allow user to open query defail                                                                                                    |
| Graph Options 0                                                                                                    |
| GraphType                                                                                                    |
| Bar                                                                                                    |
| X Column Value to Start the X Axis From                                                                                                    |
| R3.AbsDate 🕑 0                                                                                                    |
| Y Column Value to Start the X Axis From                                                                                                    |
|                                                                                                    |
| Order Graph Data in Query Sorted Order                                                                                                    |
| All Colors are Opaque                                                                                                    |
| Chart is Rendered in 3D                                                                                                    |
| Graph Show Data Labels                                                                                                    |

Figure 3.3 – Daily Absence Count Widget

The **Attendance List** public query used for the widget is:

K12.Student R0, K12.EnrollmentInfo.StudentSchoolYear R1, K12.EnrollmentInfo.StudentEnrollment R2, K12.AttendanceInfo.StudentDailyAttendance R3, K12.AttendanceInfo.Setup.SchoolAttendanceReasons R4 (CodeAbsReasSchYearGU,R3.CodeAbsReas1GU,Outer), K12.AttendanceInfo.Setup.DistrictAttendanceReasons R5 (CodeAbsReasGU,R4.CodeAbsReasGU,Outer) COLS R0.FormattedName, R0.Age, R0.BirthDate, R3.AbsDate, R5.Abbreviation, R5.Description, R5.Type (,,,,,,Code), R1.Grade (,,,,,,Description) If R5.Type In ('EXC', 'UNV', 'UNE') And R3.AbsDate <'\$DATE' And R3.AbsDate >='\$DATE-30'

#### The Rules set for the colors of the bar graph are:

| ♥Dashboard Cont           | rol                            |                |                    |   |        |   | (« |
|---------------------------|--------------------------------|----------------|--------------------|---|--------|---|----|
| Name: Daily Absence Count | Group: Attendance Focus Based: | Y Widget Type: | Query              |   |        |   |    |
| Options Advanced Rules    | Subscribed Users               |                |                    |   |        |   |    |
| Name                      | Group W                        | idget Type     | Inactive Widget ID |   |        |   |    |
| Daily Absence Count       | Attendance 🛛 🗸 Q               | uery           | ✓ □ 13             |   |        |   |    |
| Graph Creation Rules      |                                |                |                    |   | Add    |   | 0  |
| 🗙 Line Condition Order 👄  | Condition                      | 4              | Condition Value    | æ | Color  |   | ₽  |
| <b>1</b> 1                | Greater or Equal               | *              | 20                 |   | Red    | * |    |
| 2 2                       | Greater or Equal               | *              | 15                 |   | Yellow | ~ |    |
| 3 3                       | Greater or Equal               | ~              | 0                  |   | Green  | ~ |    |

Figure 3.4 – Daily Absence Count Widget, Rules Tab

### **ENROLLMENT BY DAY**

This is a SQL Query widget that shows the number of students enrolled each day at the school in focus.

| Name: Enrollment by Da                           | ay Group: Attendance Focu       | s Based: Y Widget Type: SQL        | Query                    |                                                                              |
|--------------------------------------------------|---------------------------------|------------------------------------|--------------------------|------------------------------------------------------------------------------|
| Options Advanced R                               | ules Subscribed Users           |                                    |                          |                                                                              |
| Name                                             | Group                           | Widget Type                        | Inactive Widget ID       |                                                                              |
| Enrollment by Day                                | Attendance                      | SQL Query                          | ✓ □ 12                   |                                                                              |
| Description 🕎 📀                                  |                                 |                                    |                          |                                                                              |
| Enrollment counts for                            | or each day                     |                                    |                          |                                                                              |
|                                                  |                                 |                                    |                          |                                                                              |
|                                                  |                                 |                                    | <u>~</u>                 |                                                                              |
| Title                                            |                                 |                                    |                          |                                                                              |
| Student Enrollment Counts                        | by Day                          |                                    |                          |                                                                              |
| Dimensions                                       |                                 |                                    |                          |                                                                              |
| To fix the widget dimensi<br>original width:     | on, enter in the height or      | width (entering one of th          | he dimensions will caus  | e the browser to render the other proportionally). Leave blank to use the    |
| Height (in pixels) Width (                       | in pixels)                      |                                    |                          |                                                                              |
| 250                                              |                                 |                                    |                          |                                                                              |
| Use the following Large                          |                                 | s to specify an exact larg         | ge rendered height and   | l width. The default is 800 (Height) x 600 (Width).                          |
| Graph Large Height Gra                           | ph Large Width                  |                                    | Ŭ                        |                                                                              |
| 640 480                                          |                                 |                                    |                          |                                                                              |
| SQL Query                                        |                                 |                                    |                          |                                                                              |
| Sql Db Type                                      |                                 |                                    |                          |                                                                              |
| MS SQL     Oracle                                |                                 |                                    |                          |                                                                              |
| Server                                           | Database                        |                                    |                          |                                                                              |
| (local)                                          | DemoDB_AZ                       |                                    |                          |                                                                              |
| User                                             | Password                        |                                    |                          |                                                                              |
| rev                                              | •••                             |                                    |                          |                                                                              |
| Focus Based                                      |                                 |                                    |                          |                                                                              |
| No Launch Detail                                 |                                 |                                    |                          |                                                                              |
| SQL Command 🕎 🥥                                  |                                 |                                    |                          |                                                                              |
| Enrollment by da                                 | У                               |                                    |                          | <u>^</u>                                                                     |
| declare @vearGu uni                              | queidentifier                   |                                    |                          |                                                                              |
| declare @startDt sm                              | alldatetime, @stopDt            | smalldatetime                      |                          |                                                                              |
| set @yearGu = (sele<br>SCHOOL YEAR = @FOCU       | ct YEAR_GU from REV_<br>S VEAR) | YEAR where EXTENSIO                | N = 'R' and              |                                                                              |
| set @startDt = Date                              | Add (Month, -1, getD            | ate())                             |                          |                                                                              |
| set @stopDt = @DATE                              |                                 |                                    |                          |                                                                              |
| The following will be add                        | ed as parameters in the S       | QL exeuction at runtime            | ð:                       |                                                                              |
| @FOCUS_YEAR = Focu                               | s year for user (e.g. 2008)     | (ا                                 |                          |                                                                              |
| @FOCUS_YEAR_GU =                                 | Focus year guid for user        | e.g. {GUID})                       | (a 110)                  |                                                                              |
| @FOCUS_ORGANIZATI                                | ON GU = Focus organization      | tion guid for user (e.g. hop       | GUID})                   |                                                                              |
| @FOCUS_ORG_YEAR_                                 | GU = Focus organization         | year guid for user (e.g.           | {GUID})                  |                                                                              |
| OSER_GU = User guid                              | s must appear exactly as        | JID})<br>isted above (capitalizati | on included).            |                                                                              |
| Granh Ontions                                    |                                 |                                    |                          |                                                                              |
| GraphType                                        |                                 |                                    |                          |                                                                              |
| Bar                                              |                                 |                                    |                          |                                                                              |
| The graph rendered from                          | n a SOL query must have         | various aspects define             | d. The fields below allo | w you to modify what data is graphed ( $X/Y/Z$ Column), the graph title base |
| on column descriptions (<br>Column Aggregation). | X/Y/Z Column Description        | ) and (if you are using a          | aggregation; e.g. Coun   | t, sum, etc.) the column that represents the aggregated value (X/Y/Z         |
| X Column                                         | X Column Description            | X Column Aggregation               | Value to Start the X     | Axis From                                                                    |
| TDAY                                             | Day                             | ENRCNT                             | 0                        |                                                                              |
| Order Graph Data in                              | SQL Sorted Order                |                                    |                          |                                                                              |
| All Colors are Opaque                            | 2                               |                                    |                          |                                                                              |
| Chart is Rendered in                             | 3D                              |                                    |                          |                                                                              |
| Graph Show Data Lat                              | nels                            |                                    |                          |                                                                              |
| Graph Show Data Lat                              | 1010                            |                                    |                          |                                                                              |

Figure 3.5 – Enrollment By Day Widget

The SQL Query used in this widget is:

-- Enrollment by day

```
declare @yearGu uniqueidentifier
declare @startDt smalldatetime, @stopDt smalldatetime
set @yearGu = (select YEAR_GU from REV_YEAR where EXTENSION = 'R' and
SCHOOL_YEAR = @FOCUS_YEAR)
set @startDt = DateAdd (Month, -1, getDate())
set @stopDt = @DATE
```

-- The following is the SQL string that uses the above 3 parameters declare @curDt smalldatetime declare @result table (TDAY smalldatetime, ENRCNT int, DOW int) declare @curEnr int

#### set @curDt = @startDt

```
while @curDt <= @stopDt
begin
set @curEnr = (select count(*) NumStu from EPC_STU_SCH_YR ssy
inner join REV_ORGANIZATION_YEAR oyr on (oyr.ORGANIZATION_YEAR_GU =
ssy.ORGANIZATION_YEAR_GU)
where oyr.YEAR_GU = @yearGu and ssy.ENTER_DATE <= @curDt
and ssy.ORGANIZATION_YEAR_GU = @FOCUS_ORG_YEAR_GU
and (ssy.LEAVE_DATE is null or ssy.LEAVE_DATE >= @curDt))
if (DATEPART(dw, @curDt) <> 1 and DATEPART(dw, @curDt) <> 7)
insert into @result values(@curDt, @curEnr, DATEPART(dw, @curDt));
set @curDt = dateadd(day, 1, @curDt)
```

end;

select replace (str (month(TDAY)) + '/' + str (day(TDAY)) + '/' + str (year(TDAY)), ' ', ") as 'TDAY', ENRCNT from @result

The Rules set for the colors of the bar graph are:

| VDashboard Cont                           | ✓Dashboard Control                                                              |   |                 |          |       |   |  |  |  |  |  |  |  |  |
|-------------------------------------------|---------------------------------------------------------------------------------|---|-----------------|----------|-------|---|--|--|--|--|--|--|--|--|
| Name: Enrollment by Day Gro               | Name: Enrollment by Day Group: Attendance Focus Based: Y Widget Type: SQL Query |   |                 |          |       |   |  |  |  |  |  |  |  |  |
| Options Advanced Rules Subscribed Users   |                                                                                 |   |                 |          |       |   |  |  |  |  |  |  |  |  |
| Name Group Widget Type Inactive Widget ID |                                                                                 |   |                 |          |       |   |  |  |  |  |  |  |  |  |
| Enrollment by Day                         | Enrollment by Day Attendance 👻 SQL Query 👻 🗖 12                                 |   |                 |          |       |   |  |  |  |  |  |  |  |  |
| Graph Creation Rules                      |                                                                                 |   |                 |          | Add   |   |  |  |  |  |  |  |  |  |
| 🗙 Line Condition Order 🖨                  | Condition                                                                       | Ş | Condition Value | <b>∂</b> | Color | Ş |  |  |  |  |  |  |  |  |
| 🔲 1 1                                     | Decrease from prior raw value                                                   | * | 5               | Re       | d     | ~ |  |  |  |  |  |  |  |  |
| 2 2                                       | Decrease from prior raw value                                                   | * | 3               | Ora      | ange  | ~ |  |  |  |  |  |  |  |  |
| 3 3                                       | Decrease from prior raw value                                                   | * | 2               | Ye       | low   | * |  |  |  |  |  |  |  |  |
| <b>4</b> 4                                | Increase from prior raw value                                                   | * | 2               | Gre      | en    | * |  |  |  |  |  |  |  |  |
| 5 5                                       | Greater or Equal                                                                | * | 0               | Gra      | ay    | * |  |  |  |  |  |  |  |  |

Figure 3.6 – Enrollment By Day Widget, Rules Tab

### **ENROLLMENT BY WEEK**

This is a SQL Query widget that shows the number of students enrolled each week at the school in focus.

| Name: Enrollment by W                                                       | eek Group: Attendance Fo                            | cus Based: Y Widget Type:                         | SQL Query                                      |                                                                                                    |
|-----------------------------------------------------------------------------|-----------------------------------------------------|---------------------------------------------------|------------------------------------------------|----------------------------------------------------------------------------------------------------|
| Options Advanced R                                                          | Iles Subscribed Users                               | Midget Tupe                                       | Incetive Midget I                              |                                                                                                    |
| Enrollment by Week                                                          | Attendance                                          | SOL Query                                         |                                                |                                                                                                    |
|                                                                             | p atondance                                         | Callour addry                                     |                                                |                                                                                                    |
| People gender counts                                                        | 1                                                   |                                                   | ~                                              |                                                                                                    |
|                                                                             |                                                     |                                                   |                                                |                                                                                                    |
|                                                                             |                                                     |                                                   | ~                                              |                                                                                                    |
| Title                                                                       |                                                     |                                                   |                                                |                                                                                                    |
| Student Enrollment Counts                                                   |                                                     |                                                   |                                                |                                                                                                    |
| Dimensions                                                                  |                                                     |                                                   |                                                |                                                                                                    |
| To fix the widget dimensi<br>original width:                                | on, enter in the height or                          | width (entering one of f                          | the dimensions will ca                         | use the browser to render the other proportionally). Leave blank to use the                                                                           |
| Height (in pixels) Width (                                                  | n pixels)                                           |                                                   |                                                |                                                                                                    |
| Lise the following Large I                                                  | leight / Large Width fields                         | s to specify an exact lar                         | rae rendered height a                          | ind width. The default is 800 (Height) x 600 (Width)                                                                                                  |
| Graph Large Height Gra                                                      | oh Large Width                                      | s to specify an exact la                          | ge rendered height a                           | ind width. The deladit is 666 (height) x 666 (width).                                                                                                 |
| 640 480                                                                     |                                                     |                                                   |                                                |                                                                                                    |
| SQL Query                                                                   |                                                     |                                                   |                                                |                                                                                                    |
| Sql Db Type                                                                 |                                                     |                                                   |                                                |                                                                                                    |
| • MS SQL Oracle                                                             |                                                     |                                                   |                                                |                                                                                                    |
| Server                                                                      | Database                                            |                                                   |                                                |                                                                                                    |
| (local)                                                                     | Demode_Az                                           |                                                   |                                                |                                                                                                    |
| rev                                                                         | Password                                            |                                                   |                                                |                                                                                                    |
| E Forus Report                                                              |                                                     |                                                   |                                                |                                                                                                    |
| V Focus based                                                               |                                                     |                                                   |                                                |                                                                                                    |
| No Launch Detail                                                            |                                                     |                                                   |                                                |                                                                                                    |
| SQL Command                                                                 | ,                                                   |                                                   |                                                |                                                                                                    |
| Enrollment by We                                                            | ex                                                  |                                                   |                                                |                                                                                                    |
| declare @yearGu uni                                                         | queidentifier                                       | amalldatatime                                     |                                                |                                                                                                    |
| set @yearGu = (sele                                                         | ct YEAR_GU from REV_                                | YEAR where EXTENSI                                | ON = 'R' and                                   |                                                                                                    |
| SCHOOL_YEAR = @FOCU<br>set @startDt = '09/                                  | 5_YEAR)<br>09/2008'                                 |                                                   |                                                |                                                                                                    |
| set @stopDt = @DATE                                                         |                                                     |                                                   |                                                | ✓                                                                                                    |
| The following will be add                                                   | ed as parameters in the S                           | QL exeuction at runtim                            | ie:                                            |                                                                                                    |
| @FOCUS YEAR = Focu                                                          | e.g. 9/15/2008)<br>s year for user (e.g. 2008       | 3)                                                |                                                |                                                                                                    |
| @FOCUS_YEAR_GU = I                                                          | Focus year guid for user (                          | (e.g. {GUID})                                     | 2010)                                          |                                                                                                    |
| @FOCUS_ORGANIZATI                                                           | DN = Focus organization<br>DN_GU = Focus organiza   | tion guid for user (e.g. Hoj                      | {GUID})                                        |                                                                                                    |
| @FOCUS_ORG_YEAR_                                                            | GU = Focus organization                             | year guid for user (e.g                           | . {GUID})                                      |                                                                                                    |
| NOTE: Parameter names                                                       | must appear exactly as l                            | listed above (capitalizat                         | tion included).                                |                                                                                                    |
| Graph Options                                                               |                                                     |                                                   |                                                |                                                                                                    |
| GraphType                                                                   |                                                     |                                                   |                                                |                                                                                                    |
| Bar 🗸                                                                       |                                                     |                                                   |                                                |                                                                                                    |
| The graph rendered from<br>on column descriptions (<br>Column Aggregation). | n a SQL query must have<br>X/Y/Z Column Description | various aspects define<br>) and (if you are using | ed. The fields below a<br>aggregation; e.g. Co | llow you to modify what data is graphed (X/Y/Z Column), the graph title bas<br>unt, Sum, etc.) the column that represents the aggregated value (X/Y/Z |
| X Column                                                                    | X Column Description                                | X Column Aggregation                              | Value to Start the                             | X Axis From                                                                                                    |
| WEEK                                                                        | Week                                                | ENRCNT                                            | 0                                              |                                                                                                    |
| Order Graph Data in                                                         | SQL Sorted Order                                    |                                                   |                                                |                                                                                                    |
| All Colors are Opaque                                                       |                                                     |                                                   |                                                |                                                                                                    |
| Chart is Rendered in                                                        | 3D                                                  |                                                   |                                                |                                                                                                    |
| Graph Show Data Lat                                                         | els                                                 |                                                   |                                                |                                                                                                    |
| 1                                                                           |                                                     |                                                   |                                                |                                                                                                    |

Figure 3.7 – Enrollment By Week Widget

The SQL Query used in this widget is:

-- Enrollment by week

```
declare @yearGu uniqueidentifier
declare @startDt smalldatetime, @stopDt smalldatetime
set @yearGu = (select YEAR_GU from REV_YEAR where EXTENSION = 'R' and
SCHOOL_YEAR = @FOCUS_YEAR)
set @startDt = '09/09/2008'
set @stopDt = @DATE
```

-- The following is the SQL string that uses the above 3 parameters declare @curDt smalldatetime declare @result table (WEEK smalldatetime, ENRCNT int) declare @curEnr int

set @curDt = @startDt

select replace (str (month(WEEK)) + '/' + str (day(WEEK)) + '/' + str (year(WEEK)), ' ', ") as 'WEEK', ENRCNT from @result

#### **ENROLLMENT DAILY DELTA**

This is a SQL Query that displays the change in the number of enrolled students from day to day for the school in focus.

| VDashboard C                                      | Control                                 |                |                    |         |          |               |                                                                           |
|---------------------------------------------------|-----------------------------------------|----------------|--------------------|---------|----------|---------------|---------------------------------------------------------------------------|
| Name: Enrollment Daily                            | Delta Group: Atten                      | dance Focus    | Based: Y Widget Ty | /pe: SC | QL Query |               |                                                                           |
| Options Advanced Ru                               | ules Subscribed L                       | sers           |                    |         |          |               |                                                                           |
| Name                                              | Group                                   |                | Widget Type        |         | Inactive | Widget ID     |                                                                           |
| Enrollment Daily Delta                            | Attendan                                | ce 💌           | SQL Query          | *       |          | 14            |                                                                           |
| Description 🕎 📀                                   |                                         |                |                    |         |          |               |                                                                           |
| Daily enrollment cha                              | inge                                    |                |                    |         | <u>^</u> |               |                                                                           |
|                                                   |                                         |                |                    |         | ~        |               |                                                                           |
| Title                                             |                                         |                |                    |         | <u> </u> |               |                                                                           |
| Daily enrollment change                           |                                         |                |                    |         |          |               |                                                                           |
| Dimensions                                        |                                         |                |                    |         |          |               |                                                                           |
| To fix the widget dimension original width:       | on, enter in the he                     | ight or width  | (entering one of   | f the o | dimensio | ons will caus | e the browser to render the other proportionally). Leave blank to use the |
| Height (in pixels) Width (i<br>250                | n pixels)                               |                |                    |         |          |               |                                                                           |
| Use the following Large H                         | leight / Large Widt                     | h fields to sp | becify an exact la | arge r  | rendere  | d height and  | width. The default is 800 (Height) x 600 (Width).                         |
| Graph Large Height Grap                           | oh Large Width                          |                |                    |         |          |               |                                                                           |
| 640 480                                           |                                         |                |                    |         |          |               |                                                                           |
| SQL Query                                         |                                         |                |                    |         |          |               |                                                                           |
| Sql Db Type                                       |                                         |                |                    |         |          |               |                                                                           |
| MS SQL      Oracle                                | Databasa                                |                |                    |         |          |               |                                                                           |
| (local)                                           | DemoDB AZ                               |                |                    |         |          |               |                                                                           |
| User                                              | Password                                |                |                    |         |          |               |                                                                           |
| rev                                               | •••                                     |                |                    |         |          |               |                                                                           |
| Focus Based                                       |                                         |                |                    |         |          |               |                                                                           |
| No Launch Detail                                  |                                         |                |                    |         |          |               |                                                                           |
| SOL Command MS                                    |                                         |                |                    |         |          |               |                                                                           |
| Enrollment by day                                 | v                                       |                |                    |         |          |               | A                                                                         |
|                                                   |                                         |                |                    |         |          |               |                                                                           |
| declare GyearGu unio<br>declare GstartDt sma      | queidentifier<br>alldatetime, Øs        | topDt smal     | lldatetime         |         |          |               |                                                                           |
| set @yearGu = (selec                              | ct YEAR_GU from                         | REV_YEAR       | where EXTENS       | ION     | = 'R'    | and           |                                                                           |
| set @startDt = Date                               | Add (Month, -1,                         | getDate()      | ))                 |         |          |               |                                                                           |
| set @stopDt = @DATE                               |                                         |                |                    |         |          |               | ×                                                                         |
| @DATE = Current date (                            | ed as parameters i<br>e.g. 9/15/2008)   | n the SQL e    | xeuction at runtil | me:     |          |               |                                                                           |
| @FOCUS_YEAR = Focus                               | s year for user (e.                     | g. 2008)       |                    |         |          |               |                                                                           |
| @FOCUS_YEAR_GU = F                                | -ocus year guid io<br>DN = Focus organi | zation name    | for user (e.g. Ho  | оре Н   | IS)      |               |                                                                           |
| @FOCUS_ORGANIZATIO                                | ON_GU = Focus or<br>GU = Focus organ    | ganization g   | uid for user (e.g  | (GU     | ID})     |               |                                                                           |
| @USER_GU = User guid                              | for current user (e                     | e.g. {GUID})   | guid for dati (c.) | y. 101  | 0103)    |               |                                                                           |
| NOTE: Parameter names                             | s must appear exac                      | tly as listed  | above (capitaliza  | ation   | includeo | d).           |                                                                           |
| Graph Options                                     |                                         |                |                    |         |          |               |                                                                           |
| Graph Type                                        |                                         |                |                    |         |          |               |                                                                           |
| The graph rendered from                           |                                         | t have vario   | us aspects defin   | T bou   | bo field | s bolow allo  | (V,V) (Column) the graph of $(V,V)$                                       |
| on column descriptions (2<br>Column Aggregation). | X/Y/Z Column Des                        | cription) and  | (if you are using  | g aggi  | regatior | n; e.g. Count | , sum, etc.) the column that represents the aggregated value (X/Y/Z       |
| X Column                                          | X Column Descrip                        | tion X Co      | lumn Aggregatio    | n \     | Value to | Start the X   | Axis From                                                                 |
| DAY                                               | Day                                     | DEL            | TA                 |         |          |               |                                                                           |
| Order Graph Data in S                             | SQL Sorted Order                        |                |                    |         |          |               |                                                                           |
| All Colors are Opaque                             |                                         |                |                    |         |          |               |                                                                           |
| Chart is Rendered in 3                            | 3D                                      |                |                    |         |          |               |                                                                           |
| Graph Show Data Lab                               | els                                     |                |                    |         |          |               |                                                                           |
|                                                   |                                         | Fia            | ure 3.8 – E        | nrc     | ollmei   | nt Dailv      | Delta Widget                                                              |

The SQL Query used in this widget is:

-- Enrollment by day

```
declare @yearGu uniqueidentifier
declare @startDt smalldatetime, @stopDt smalldatetime
set @yearGu = (select YEAR_GU from REV_YEAR where EXTENSION = 'R' and
SCHOOL_YEAR = @FOCUS_YEAR)
set @startDt = DateAdd (Month, -1, getDate())
set @stopDt = @DATE
```

-- The following is the SQL string that uses the above 3 parameters declare @curDt smalldatetime declare @result table (EDAY smalldatetime, ENRCNT int, DOW int, DELTA int) declare @curEnr int declare @lastVal int declare @delta int

set @curDt = @startDt set @lastVal = 0

while @curDt <= @stopDt begin set @curEnr = ( select count(\*) NumStu from EPC\_STU\_SCH\_YR ssy inner join REV\_ORGANIZATION\_YEAR oyr on (oyr.ORGANIZATION\_YEAR\_GU = ssy.ORGANIZATION\_YEAR\_GU)

where oyr.YEAR\_GU = @yearGu and ssy.ENTER\_DATE <= @curDt and oyr.organization\_year\_gu = @FOCUS\_ORG\_YEAR\_GU and (ssy.LEAVE\_DATE is null or ssy.LEAVE\_DATE >= @curDt))

```
set @delta = @curEnr - @lastVal
if (@lastVal = 0)
set @delta = 0
set @lastVal = @curEnr
```

if (DATEPART(dw, @curDt) <> 1 and DATEPART(dw, @curDt) <> 7) insert into @result values(@curDt, @curEnr, DATEPART(dw, @curDt), @delta); set @curDt = dateadd(day, 1, @curDt)

end;

select replace (str (month(EDAY)) + '/' + str (day(EDAY)) + '/' + str (year(EDAY)), ' ', ") as 'DAY', ENRCNT, DELTA from @result

The Rules set for the colors of the bar graph are:

| <sup></sup> <sup></sup> <sup></sup> <sup></sup> <sup></sup> <sup></sup> <sup></sup> <sup></sup> <sup></sup> <sup></sup> <sup></sup> <sup></sup> <sup></sup> <sup></sup> | rol               |                |         |           |                  |        | ( |
|----------------------------------------------------------------------------------------------------|-------------------|----------------|---------|-----------|------------------|--------|---|
| Name: Enrollment Daily Delta                                                                                                    | Group: Attendance | Focus Based: Y | Widget  | Type: SQL | Query            |        |   |
| Options Advanced Rules                                                                                                    | Subscribed Users  |                |         |           |                  |        |   |
| Name                                                                                                    | Group             | Widge          | et Type | - Ir      | active Widget ID |        |   |
| Enrollment Daily Delta                                                                                                    | Attendance        | SQL .          | Query   | ~         | □ 14             |        |   |
| Graph Creation Rules                                                                                                    |                   |                |         |           |                  | Add    |   |
| 🗙 Line Condition Order 🍦                                                                                                    |                   | ondition       |         |           | Condition Value  |        |   |
| 🔲 1 1                                                                                                    | Less or Equal     |                | ~       | -3        |                  | Red    | ~ |
| 2 2                                                                                                    | Less or Equal     |                | ~       | -1        |                  | Yellow | ~ |
| <b>3</b> 4                                                                                                    | Greater or Equal  |                | ~       | 0         |                  | Green  | ~ |

Figure 3.9 – Enrollment Daily Delta Widget, Rules Tab

### **ENROLLMENT DAILY DELTA – DISTRICT**

This is a SQL Query that displays the change in the number of enrolled students from day to day for the district.

| Name: Enrollment Daily                                                      | Delta - District Group: At                             | ttendance Focus Based: N W                               | /idget Type: SQL (               | Query                                                                                                    |  |  |  |
|-----------------------------------------------------------------------------|--------------------------------------------------------|----------------------------------------------------------|----------------------------------|----------------------------------------------------------------------------------------------------|--|--|--|
| Options Advanced Ru                                                         | Iles Subscribed Users                                  |                                                          |                                  |                                                                                                    |  |  |  |
| Name                                                                        | Group                                                  | Widget Type                                              | Inactive Wid                     | get ID                                                                                                    |  |  |  |
| Enrollment Daily Delta - Dis                                                | trict Attendance                                       | SQL Query                                                | <b>1</b> 5                       |                                                                                                    |  |  |  |
| Description 🕎 📀                                                             |                                                        |                                                          |                                  |                                                                                                    |  |  |  |
| District wide enroll                                                        | ment delta                                             |                                                          | <u>^</u>                         |                                                                                                    |  |  |  |
|                                                                             |                                                        |                                                          | _                                |                                                                                                    |  |  |  |
| Title                                                                       |                                                        |                                                          |                                  |                                                                                                    |  |  |  |
| Enrollment Daily Delta - Dis                                                | trict                                                  |                                                          |                                  |                                                                                                    |  |  |  |
| Dimensions                                                                  |                                                        |                                                          |                                  |                                                                                                    |  |  |  |
| To fix the widget dimensi                                                   | on, enter in the height or                             | width (entering one of the                               | dimensions v                     | ill cause the browser to render the other proportionally). Leave blank to use the                                                                              |  |  |  |
| original width:                                                             |                                                        |                                                          |                                  | r - r                                                                                                    |  |  |  |
| Height (in pixels) Width (i                                                 | n pixels)                                              |                                                          |                                  |                                                                                                    |  |  |  |
| 250                                                                         |                                                        |                                                          |                                  |                                                                                                    |  |  |  |
| Use the following Large H                                                   | leight / Large Width fields                            | s to specify an exact large                              | rendered hei                     | ght and width. The default is 800 (Height) x 600 (Width).                                                                                                    |  |  |  |
| Graph Large Height Grap                                                     | bh Large Width                                         |                                                          |                                  |                                                                                                    |  |  |  |
| 480                                                                         |                                                        |                                                          |                                  |                                                                                                    |  |  |  |
| SQL Query                                                                   |                                                        |                                                          |                                  |                                                                                                    |  |  |  |
| Sql Db Type                                                                 |                                                        |                                                          |                                  |                                                                                                    |  |  |  |
| Server                                                                      | Database                                               |                                                          |                                  |                                                                                                    |  |  |  |
| (local)                                                                     | DemoDB AZ                                              |                                                          |                                  |                                                                                                    |  |  |  |
| User                                                                        | Password                                               |                                                          |                                  |                                                                                                    |  |  |  |
| rev                                                                         | •••                                                    |                                                          |                                  |                                                                                                    |  |  |  |
| Encus Based                                                                 |                                                        |                                                          |                                  |                                                                                                    |  |  |  |
| No Launch Detail                                                            |                                                        |                                                          |                                  |                                                                                                    |  |  |  |
|                                                                             |                                                        |                                                          |                                  |                                                                                                    |  |  |  |
| - Encollment by day                                                         |                                                        |                                                          |                                  |                                                                                                    |  |  |  |
| Entorment by du                                                             | Υ<br>Υ                                                 |                                                          |                                  |                                                                                                    |  |  |  |
| declare @yearGu uni<br>declare @startDt sm                                  | queidentifier<br>alldatetime, @stopDt                  | smalldatetime                                            |                                  |                                                                                                    |  |  |  |
| set @yearGu = @FOCU:                                                        | 5_YEAR_GU                                              |                                                          |                                  |                                                                                                    |  |  |  |
| set @startDt = Date<br>set @stopDt = @DATE                                  | Add (Month, -1, getD                                   | ate())                                                   |                                  |                                                                                                    |  |  |  |
|                                                                             |                                                        |                                                          |                                  | <u>v</u>                                                                                                    |  |  |  |
| The following will be add                                                   | ed as parameters in the S                              | SQL exeuction at runtime:                                |                                  |                                                                                                    |  |  |  |
| @DATE = Current date (<br>@FOCUS_YEAR = Focu                                | e.g. 9/15/2008)<br>s vear for user (e.g. 2008          | 3)                                                       |                                  |                                                                                                    |  |  |  |
| @FOCUS_YEAR_GU = F                                                          | ocus year guid for user (                              | (e.g. {GUID})                                            |                                  |                                                                                                    |  |  |  |
| @FOCUS_ORGANIZATI                                                           | DN = Focus organization<br>DN GU = Focus organiza      | name for user (e.g. Hope<br>ition guid for user (e.g. {G | HS)<br>UID})                     |                                                                                                    |  |  |  |
| @FOCUS_ORG_YEAR_                                                            | GU = Focus organization                                | year guid for user (e.g. {C                              | GUID})                           |                                                                                                    |  |  |  |
| @USER_GU = User guid<br>NOTE: Parameter names                               | for current user (e.g. {Gi<br>must appear exactly as l | JID})<br>listed above (capitalizatior                    | n included).                     |                                                                                                    |  |  |  |
| Granh Ontions                                                               |                                                        |                                                          |                                  |                                                                                                    |  |  |  |
| GraphType                                                                   |                                                        |                                                          |                                  |                                                                                                    |  |  |  |
| Bar 🗸                                                                       |                                                        |                                                          |                                  |                                                                                                    |  |  |  |
| The graph rendered from<br>on column descriptions (<br>Column Aggregation). | n a SQL query must have<br>X/Y/Z Column Description    | various aspects defined.<br>i) and (if you are using ag  | The fields bel<br>gregation; e.g | ow allow you to modify what data is graphed (X/Y/Z Column), the graph title base . Count, Sum, etc.) the column that represents the aggregated value (X/Y/Z $$ |  |  |  |
| X Column                                                                    | X Column Description                                   | X Column Aggregation                                     | Value to Star                    | t the X Axis From                                                                                                    |  |  |  |
| DAY                                                                         | Day                                                    | DELTA                                                    |                                  |                                                                                                    |  |  |  |
| Order Graph Data in S                                                       | SQL Sorted Order                                       |                                                          |                                  |                                                                                                    |  |  |  |
|                                                                             |                                                        |                                                          |                                  |                                                                                                    |  |  |  |
| Chart in Dondors die Opaque                                                 |                                                        |                                                          |                                  |                                                                                                    |  |  |  |
| Chart is Rendered in a                                                      |                                                        |                                                          |                                  |                                                                                                    |  |  |  |
| Graph Show Data Lab                                                         | els                                                    |                                                          |                                  |                                                                                                    |  |  |  |

Figure 3.10 – Enrollment Daily Delta-District Widget

The SQL Query used in this widget is:

-- Enrollment by day

```
declare @yearGu uniqueidentifier
declare @startDt smalldatetime, @stopDt smalldatetime
set @yearGu = @FOCUS_YEAR_GU
set @startDt = DateAdd (Month, -1, getDate())
set @stopDt = @DATE
```

-- The following is the SQL string that uses the above 3 parameters declare @curDt smalldatetime declare @result table (EDAY smalldatetime, ENRCNT int, DOW int, DELTA int) declare @curEnr int declare @lastVal int declare @delta int

```
set @curDt = @startDt
set @lastVal = 0
```

```
while @curDt <= @stopDt
begin
set @curEnr = (
select count(*) NumStu from EPC_STU_SCH_YR ssy
inner join REV_ORGANIZATION_YEAR oyr on (oyr.ORGANIZATION_YEAR_GU =
ssy.ORGANIZATION_YEAR_GU)
```

where oyr.YEAR\_GU = @yearGu and ssy.ENTER\_DATE <= @curDt and (ssy.LEAVE\_DATE is null or ssy.LEAVE\_DATE >= @curDt))

```
set @delta = @curEnr - @lastVal
if (@lastVal = 0)
set @delta = 0
set @lastVal = @curEnr
```

```
if (DATEPART(dw, @curDt) <> 1 and DATEPART(dw, @curDt) <> 7)
insert into @result values(@curDt, @curEnr, DATEPART(dw, @curDt), @delta);
set @curDt = dateadd(day, 1, @curDt)
```

end;

select replace (str (month(EDAY)) + '/' + str (day(EDAY)) + '/' + str (year(EDAY)), ' ', ") as 'DAY', ENRCNT, DELTA from @result

The **Rules** set for the colors of the bar graph are:

| V     | Das                                                                                             | hboard (        | Cont     | rol              |          |           |     |                    |  |        |   | « |
|-------|-------------------------------------------------------------------------------------------------|-----------------|----------|------------------|----------|-----------|-----|--------------------|--|--------|---|---|
| Name  | Name: Enrollment Daily Delta - District Group: Attendance Focus Based: N Widget Type: SQL Query |                 |          |                  |          |           |     |                    |  |        |   |   |
| Opti  | ions                                                                                            | Advanced R      | Rules    | Subscribed Users |          |           |     |                    |  |        |   |   |
| Name  | Э                                                                                               |                 |          | Group            |          | Widget ⊤y | ре  | Inactive Widget ID |  |        |   |   |
| Enrol | llment                                                                                          | Daily Delta - D | listrict | Attendance       | ~        | SQL Quer  | y l | 15                 |  |        |   |   |
| Grap  | oh Cr                                                                                           | eation Rules    |          |                  |          |           |     |                    |  | Add    | - |   |
| X     |                                                                                                 | Condition Ord   | ier 🔶    |                  | ondition |           |     | Condition Value    |  | Color  |   | ₽ |
|       |                                                                                                 | 1               |          | Less or Equal    |          | *         |     | -15                |  | Red    | ~ |   |
|       |                                                                                                 | 2               |          | Less or Equal    |          | *         |     | -5                 |  | Yellow | ~ |   |
|       |                                                                                                 | 3               |          | Greater or Equal |          | *         |     | 0                  |  | Green  | ~ |   |

Figure 3.11 - Enrollment Daily Delta-District Widget, Rules Tab

#### NASA SPACE CENTER

This is an External Image widget that displays a still image of the Kennedy Space Center that is updated taken periodically during shuttle launches.

| Name: Nasa - Kennedy Space Center C4 Group: Miscellaneous Focus Based: N Wolget Type: External Image                                                                                         |
|----------------------------------------------------------------------------------------------------|
| Options Advanced Rules Subscribed Users                                                                                                    |
| Name Group Widget Type Inactive Widget ID                                                                                                    |
| Nasa - Kennedy Space Center C4 Miscellaneous 👻 External Image 🝸 🔽 18                                                                                                    |
| Description 🕎 🛇                                                                                                    |
| Kennedy Space Center photo image feed from channel 4                                                                                                    |
| Title                                                                                                    |
| Kennedy Space Center - Channel 4                                                                                                    |
| Dimensions O                                                                                                    |
| To fix the widget dimension, enter in the height or width (entering one of the dimensions will cause the browser to render the other proportionally). Leave blank to use the original width: |
| Height (in pixels) Width (in pixels) 300                                                                                                    |
| Use the following Large Height / Large Width fields to specify an exact large rendered height and width. The default is 800 (Height) x 600 (Width).                                          |
| Graph Large Height Graph Large Width                                                                                                    |
| 640 480                                                                                                    |
| External Image                                                                                                    |
| External URL Path                                                                                                    |
| http://science.ksc.nasa.gov/shuttle/countdown/video/chan4large.jpg                                                                                                    |
| External Image Click URL                                                                                                    |
| http://science.ksc.nasa.gov/shuttle/countdown/video/                                                                                                    |

Figure 3.12 – NASA Space Center Widget

### WEATHER IN THE PACIFIC NORTHWEST

This is an External Image widget that displays an image of the weather radar for the Pacific Northwest.

| Name: Weather - Pacific Northwest Group: Miscellaneous Focus Based: N Widget Type: External Image |                           |                       |                       |             |               |              |               |                  |                |  |
|---------------------------------------------------------------------------------------------------|---------------------------|-----------------------|-----------------------|-------------|---------------|--------------|---------------|------------------|----------------|--|
| Options Advanced Rules Su                                                                         | bscribed Users            |                       |                       |             |               |              |               |                  |                |  |
| Name                                                                                              | Group                     | Widget Type           | Inactive Widget ID    |             |               |              |               |                  |                |  |
| Weather - Pacific Northwest                                                                       | Miscellaneous 🛛 👻         | External Image 💌      | 9                     |             |               |              |               |                  |                |  |
| Description 🕎 📀                                                                                   |                           |                       |                       |             |               |              |               |                  |                |  |
|                                                                                                   |                           | J                     |                       |             |               |              |               |                  |                |  |
| Title                                                                                             |                           |                       |                       |             |               |              |               |                  |                |  |
| Pacific Northwest Weather                                                                         |                           |                       |                       |             |               |              |               |                  |                |  |
| Dimensions                                                                                        |                           |                       |                       |             |               |              |               |                  | (              |  |
| To fix the widget dimension, enter<br>original width:                                             | in the height or width (e | ntering one of the o  | dimensions will cause | se the bro  | wser to ren   | der the othe | r proportiona | ally). Leave bla | ank to use the |  |
| Height (in pixels) Width (in pixels) 225                                                          |                           |                       |                       |             |               |              |               |                  |                |  |
| Use the following Large Height / L                                                                | arge Width fields to spe  | cify an exact large r | rendered height and   | d width. Th | he default is | 800 (Height  | :) x 600 (Wid | lth).            |                |  |
| Graph Large Height Graph Large                                                                    | Width                     |                       |                       |             |               |              |               |                  |                |  |
| 640 480                                                                                           |                           |                       |                       |             |               |              |               |                  |                |  |
| External Image                                                                                    |                           |                       |                       |             |               |              |               |                  | (              |  |
| External URL Path                                                                                 |                           |                       |                       |             |               |              |               |                  |                |  |
| http://radar.weather.gov/Conus/Loop/                                                              | pacnorthwest_loop.gif     |                       |                       |             |               |              |               |                  |                |  |
| External Image Click URL                                                                          |                           |                       |                       |             |               |              |               |                  |                |  |
| http://radar.weather.gov/Conus/pacno                                                              | orthwest_loop.php         |                       |                       |             |               |              |               |                  |                |  |

Figure 3.13 – Weather-Pacific Northwest Widget

## Chapter Four: SECURITY

This chapter covers:

▶ Where security for dashboard-related screens is defined

Security for each of the screens discussed in this guide is defined by **Synergy SIS** > **System** > **Security** > **PAD Security** and **Synergy SIS** > **System** > **Security** > **Security Definition**. How each of these screens works is covered in detail in the *Synergy SIS* – *Security Administrator Guide*. This chapter outlines where the security for each part of the **Dashboard Control** screen is defined in the **Security Definition** screen.

#### DASHBOARD CONTROL SECURITY

The **Options** and **Advanced** tabs of the **Dashboard Control** screen are controlled by the security node:

| Save Close                                                                 |                                                                                                    |
|----------------------------------------------------------------------------|----------------------------------------------------------------------------------------------------|
| Dashboard Control                                                          |                                                                                                    |
|                                                                            |                                                                                                    |
| Options Advanced                                                           |                                                                                                    |
| Name                                                                       | Group Widget Type Inactive Widget ID V Query V                                                                            |
| Description 🕎 📀                                                            |                                                                                                    |
|                                                                            |                                                                                                    |
| Title                                                                      |                                                                                                    |
|                                                                            |                                                                                                    |
| Dimensions                                                                 | ۵                                                                                                    |
| To fix the widget dimension, enter render the other proportionally). L     | in the height or width (entering one of the dimensions will cause the browser to<br>eave blank to use the original width: |
| Height (in pixels) Width (in pixels)                                       |                                                                                                    |
| Use the following Large Height / La<br>default is 800 (Height) x 600 (Widt | arge Width fields to specify an exact large rendered height and width. The h).                                            |
| Graph Large Height Graph Large V<br>800 600                                | Midth                                                                                                    |
| Specific Focus                                                             | ٥                                                                                                    |
| Specific Organization +                                                    |                                                                                                    |
| Specific Year 🔶                                                            |                                                                                                    |

#### Revelation.Query.DashboardWidget

Figure 4.1 – Dashboard Control Screen

The Rules tab of the Dashboard Control screen is controlled by the security node:

#### Revelation.Query.DashboardWidgetRule

| ♥Dashboard Cont                   | rol                          |               |     |                       |   |        | ( |
|-----------------------------------|------------------------------|---------------|-----|-----------------------|---|--------|---|
| Name: Enrollment Daily Delta      | - District Group: Attendance | e Focus Based | N W | idget Type: SQL Query |   |        |   |
| Options Advanced Rules            | Subscribed Users             |               |     |                       |   |        |   |
| Name                              | Group                        | Widget Type   |     | Inactive Widget ID    |   |        |   |
| Enrollment Daily Delta - District | Attendance 🗸                 | SQL Query     | ~   | □ 15                  |   |        |   |
| Graph Creation Rules              |                              |               |     |                       |   | Add    |   |
| 🗙 Line Condition Order 🔶          | Condition                    |               | Ş   | Condition Value       | Ş | Color  |   |
| 1                                 | Less or Equal                | ~             | -   | 15                    |   | Red    | ~ |
| 2 2                               | Less or Equal                | ~             | 4   | 5                     |   | Yellow | ~ |
| 33                                | Greater or Equal             | ~             | 0   | )                     |   | Green  | * |

Figure 4.2 – Rules Tab, Dashboard Control Screen

The **Subscribed Users** tab of the **Dashboard Control** screen is not controlled by a security node.

| ♥Dashboard Control               |                      |                      |                    |             |         | ~             |
|----------------------------------|----------------------|----------------------|--------------------|-------------|---------|---------------|
| Name: Daily Absence Count Gr     | up: Attendance Focus | Based: Y Widget Type | Query              |             |         |               |
| Options Advanced Rules Su        | oscribed Users       |                      |                    |             |         |               |
| Name                             | Group                | Widget Type          | Inactive Widget ID |             |         |               |
| Daily Absence Count              | Attendance           | Query                |                    |             |         |               |
| Users who are subscribed to this | vidget               |                      |                    |             | Chooser |               |
| X Line User Name                 | Login N              | lame 🔶               | Last Update        | e Date Time |         | $\Rightarrow$ |
| I 1 User, Admin                  | Admin                |                      |                    |             |         |               |

Figure 4.3 – Subscribed Users Tab, Dashboard Control Screen

The following security nodes do not provide a visible change in security on the screens:

• Revelation.Query.DashboardUI

### INDEX

3D, 23, 24, 28 **Axis**, 24, 28 Bar, 8, 23, 28 Caution, 5 Curve, 23, 28 Dimensions, 17 Doughnut, 23, 28 Excel, 14, 23 export, 14 Focus, 23, 27 Graph, 12, 17, 23, 24, 28, 29 Image, 8, 9, 15, 26, 47, 48 Line, 23, 28 Note, 5, 11, 31 Organization, 20 Pie, 9, 23, 28 POV, 11

print, 14, 23 Query, 8, 9, 15, 16, 19, 20, 22, 24, 27, 28, 36, 37, 38, 39, 40, 41, 42, 43, 44, 45, 46 Reference, 5 RSS, 8, 9, 11, 15, 17, 26 Schedule, 17, 18, 19 Security, 49, 51 SQL, 8, 9, 15, 27, 28, 37, 39, 40, 41, 42, 43, 44, 45, 46 Surface, 23, 28 Synergy SIS – Query & Reporting Guide, 16 Synergy SIS – Query and Reporting Guide, 19 Tip, 5 Year, 20, 21

## INDEX OF ILLUSTRATIONS

| Figure 1.1 – Dashboard Widgets on Home Page                    | 8          |
|----------------------------------------------------------------|------------|
| Figure 1.2 – Query Widget, Bar Chart                           | 8          |
| Figure 1.3 – External Image Widget                             | 9          |
| Figure 1.4 - RSS Feed Widget.                                  | 9          |
| Figure 1.5 – SQL Query Widget, Fie Chart                       | 9          |
| Figure 1.0 – Synergy Sis Navigation Thee                       | . 10       |
| Figure 1.7 – Synergy SIS Folder Expanded                       | 10         |
| Figure 19 – User Preferences Folder                            | 10         |
| Figure 1.10 – User Preferences Folder Expanded                 | . 10       |
| Figure 1.11 – User Profile View Icon                           | . 10       |
| Figure 1.12 – User Profile View                                | . 11       |
| Figure 1.13 – User Profille View, POV Tab                      | . 11       |
| Figure 1.14 – Dashboard Controls Grid                          | . 11       |
| Figure 1.15 – Find Dashboard Widget Screen, Finding            | . 12       |
| Figure 1.16 – Find Dashboard Widget Screen, Selecting          | . 12       |
| Figure 1.17 – Dashboard Controls Grid, Widget Added            | . 12       |
| Figure 1.18 – Chooser Screen, Find Result.                     | . 12       |
| Figure 1.19 – Chooser Screen, Selected Items                   | . 13       |
| Figure 1.20 – User Prolite Screen, Widgels Added.              | . 13       |
| I igure 1.21 – Oser Frome Screen, Order by & Deleting          | . 13       |
| Figure 1.22 – Darge view of Widget                             | 16         |
| Figure 2.2 – Dashboard Control Screen Adding                   | 16         |
| Figure 2.3 – Widget Title                                      | . 17       |
| Figure 2.4 – Add Dashboard Control Widget Advanced Tab.        | . 17       |
| Figure 2.5 – Selecting the Daily Schedule                      | . 18       |
| Figure 2.6 – Selecting the Weekly Schedule                     | . 18       |
| Figure 2.7 – Selecting the Monthly Schedule                    | . 19       |
| Figure 2.8 – Dashboard Control Screen, Saving                  | . 19       |
| Figure 2.9 – Query Widget, Options tab                         | . 20       |
| Figure 2.10 – Select RevOrganization Results                   | . 20       |
| Figure 2.11 – Find RevOrganization Screen, Selecting           | . 20       |
| Figure 2.12 – Find Spectric Year                               | . 21       |
| Figure 2.13 – Fina Rev Year Screen, Finaing                    | . 21       |
| Figure 2.14 - Filiu Rev Fear Results                           | . 21       |
| i igure 2, 15 – Find Query List                                | 22         |
| Figure 2.17 – Dashboard Control Screen Options Tab             | 23         |
| Figure 2.18 – Graph Options                                    | . 24       |
| Figure 2.19 – Dashboard Control Screen, Rules Tab              | . 24       |
| Figure 2.20 – Rules Tab, Adding                                | . 25       |
| Figure 2.21 – Dashboard Control Screen, Rules Tab, Rules Added | . 25       |
| Figure 2.22 – URL Example                                      | . 26       |
| Figure 2.23 – RSS Feed URL Example                             | . 26       |
| Figure 2.24 – SQL Query Options                                | . 27       |
| Figure 2.25 – Graph Options                                    | . 28       |
| Figure 2.26 – Dashboard Control Screen, Rules Tab              | . 29       |
| Figure 2.27 - Rules Tab, Adding                                | . 29       |
| Figure 2.20 - Dashbala Control Screen, Rules Fab, Rules Added  | 30         |
| Figure 2.20 – Previous Button                                  | .30        |
| Figure 2.31 – Find Mode                                        | . 30       |
| Figure 2.32 – Find by Dashboard Control Name                   | . 30       |
| Figure 2.33 – Edit Dashboard Control Widget                    | . 31       |
| Figure 2.34 – Save Button After Editing                        | . 31       |
| Figure 2.35 – Advanced tab, Refresh Now                        | . 31       |
| Figure 2.36 – Job Status                                       | . 32       |
| Figure 2.37 – Job Status Result                                | . 32       |
| Figure 2.38 – View Audit Detail for Dashboard Control          | . 32       |
| Figure 2.39 - Audit Trail History                              | . 32       |
| Figure 2.40 - Delete Confirmation Roy                          | . JJ<br>22 |
| Figure 2.47 - Subscribed Users Tab                             | . 33<br>22 |
| Figure 2.43 – Subscribe Users Tab                              | . 34       |
| Figure 2.44 – Chooser Screen                                   | . 34       |
|                                                                |            |

| Figure 2.45 – Chooser Screen, Find Result                       |    |
|-----------------------------------------------------------------|----|
| Figure 2.46 – Chooser Screen, Selected Items                    |    |
| Figure 3.1 – Attendance By Grade Widget                         |    |
| Figure 3.2 – Birth Month Widget                                 |    |
| Figure 3.3 – Daily Absence Count Widget                         | 38 |
| Figure 3.4 – Daily Absence Count Widget, Rules Tab              |    |
| Figure 3.5 – Enrollment By Day Widget                           |    |
| Figure 3.6 – Enrollment By Day Widget, Rules Tab                | 40 |
| Figure 3.7 – Enrollment By Week Widget                          | 41 |
| Figure 3.8 – Enrollment Daily Delta Widget                      | 43 |
| Figure 3.9 – Enrollment Daily Delta Widget, Rules Tab           | 44 |
| Figure 3.10 – Enrollment Daily Delta-District Widget            | 45 |
| Figure 3.11 – Enrollment Daily Delta-District Widget, Rules Tab |    |
| Figure 3.12 – NASA Space Center Widget                          | 47 |
| Figure 3.13 – Weather-Pacific Northwest Widget                  | 48 |
| Figure 4.1 – Dashboard Control Screen                           |    |
| Figure 4.2 – Rules Tab, Dashboard Control Screen                | 50 |
| Figure 4.3 – Subscribed Users Tab, Dashboard Control Screen     | 51 |